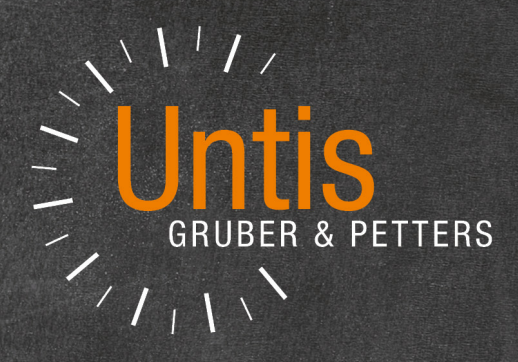

# **Untis** 2020

EU

untis.com

# Inhaltsverzeichnis

| I                                                                        | Untis 2020                                                                                                    | 4                                            |
|--------------------------------------------------------------------------|----------------------------------------------------------------------------------------------------|----------------------------------------------|
| II                                                                       | Stundenplanung                                                                                                    | 4                                            |
| 1                                                                        | Mehrzeilige Fachfelder                                                                                                    |                                              |
| 2                                                                        | Druck der Bilanzzeile                                                                                                    |                                              |
| III                                                                      | Vertretungsplanung                                                                                                    | 6                                            |
| 1                                                                        | Vertretungsvorschlag                                                                                                    | 6                                            |
| 2                                                                        | Vertretungskopplungen                                                                                                    | 8                                            |
| 3                                                                        | Realwerte in der Vertretungsplanung                                                                                                    | 10                                           |
| 4                                                                        | Klausuren neutral zählen                                                                                                    | 12                                           |
| IV                                                                       | Info-Stundenplan                                                                                                    | 16                                           |
| 1                                                                        | E-Mail an absente Lehrer                                                                                                    | 16                                           |
| V                                                                        | Kursplanung                                                                                                    | 18                                           |
| 1                                                                        | Neue Anzeige in der Studenten-Kurs-Wahl                                                                                                    | 18                                           |
| 2                                                                        | Jahresstunden für Kurse                                                                                                    | 20                                           |
| VI                                                                       | Automatischer Eintrag von Schülergruppen                                                                                                    | 21                                           |
|                                                                          |                                                                                                    |                                              |
| VII                                                                      | XML-Schnittstelle                                                                                                    | 24                                           |
| <b>VII</b><br>1                                                          | XML-Schnittstelle<br>Klassenstammdaten                                                                                                    | <b>24</b><br>24                              |
| 1<br>2                                                                   | XML-Schnittstelle<br>Klassenstammdaten<br>Lehrerstammdaten                                                                                                    | 24<br>24<br>26                               |
| VII<br>1<br>2<br>3                                                       | XML-Schnittstelle<br>Klassenstammdaten<br>Lehrerstammdaten<br>Kurse                                                                                                    | 24<br>24<br>                                 |
| VII<br>1<br>2<br>3<br>4                                                  | XML-Schnittstelle<br>Klassenstammdaten<br>Lehrerstammdaten<br>Kurse                                                                                                    | 24<br>24<br>26<br>27<br>28                   |
| VII<br>1<br>2<br>3<br>4<br>VIII                                          | XML-Schnittstelle<br>Klassenstammdaten<br>Lehrerstammdaten<br>Kurse<br>Ferien<br>Regionale Anpassungen                                                                                                    | 24<br>24<br>26<br>27<br>28<br>29             |
| VII<br>1<br>2<br>3<br>4<br>VIII<br>1                                     | XML-Schnittstelle<br>Klassenstammdaten<br>Lehrerstammdaten<br>Kurse<br>Ferien<br>Regionale Anpassungen<br>ASV Schnittstelle                                                                                                    | 24<br>24<br>26<br>27<br>28<br>29<br>29       |
| VII<br>1<br>2<br>3<br>4<br>VIII<br>1<br>2                                | XML-Schnittstelle         Klassenstammdaten         Lehrerstammdaten         Kurse         Ferien         Regionale Anpassungen         ASV Schnittstelle         Bayern: Bilanzierung für Berufsschulen                                                                                                    | 24<br>24<br>26<br>27<br>28<br>29<br>29<br>30 |
| VII<br>1<br>2<br>3<br>4<br>VIII<br>1<br>2<br>3                           | XML-Schnittstelle         Klassenstammdaten         Lehrerstammdaten         Kurse         Ferien         Regionale Anpassungen         ASV Schnittstelle         Bayern: Bilanzierung für Berufsschulen         Baden-Württemberg: Vertretungsabrechnung - neue Option                                                                                                    | 24<br>                                       |
| VII<br>1<br>2<br>3<br>4<br>VIII<br>1<br>2<br>3<br>4                      | XML-Schnittstelle         Klassenstammdaten         Lehrerstammdaten         Kurse         Ferien         Regionale Anpassungen         ASV Schnittstelle         Bayern: Bilanzierung für Berufsschulen         Baden-Württemberg: Vertretungsabrechnung - neue Option         Hessen: Anpassung der LUSD-Schnittstelle                                                                                                    | 24<br>                                       |
| VII<br>1<br>2<br>3<br>4<br>VIII<br>1<br>2<br>3<br>4<br>5                 | XML-Schnittstelle         Klassenstammdaten         Lehrerstammdaten         Kurse         Ferien         Regionale Anpassungen         ASV Schnittstelle         Bayern: Bilanzierung für Berufsschulen         Baden-Württemberg: Vertretungsabrechnung - neue Option         Hessen: Anpassung der LUSD-Schnittstelle         Nordrhein-Westfalen                                                                                                    | 24<br>                                       |
| VII<br>1<br>2<br>3<br>4<br>VIII<br>1<br>2<br>3<br>4<br>5                 | XML-Schnittstelle<br>Klassenstammdaten.<br>Lehrerstammdaten.<br>Kurse.<br>Ferien.<br>Regionale Anpassungen<br>ASV Schnittstelle.<br>Bayern: Bilanzierung für Berufsschulen.<br>Baden-Württemberg: Vertretungsabrechnung - neue Option.<br>Hessen: Anpassung der LUSD-Schnittstelle.<br>Nordrhein-Westfalen.<br>Vertretungsabrechnung.<br>Schild NRW/LUPO.                                                                                                    | 24<br>                                       |
| VII<br>1<br>2<br>3<br>4<br>VIII<br>1<br>2<br>3<br>4<br>5<br>6            | XML-Schnittstelle<br>Klassenstammdaten.<br>Lehrerstammdaten.<br>Kurse.<br>Ferien.<br><b>Regionale Anpassungen</b><br>ASV Schnittstelle.<br>Bayern: Bilanzierung für Berufsschulen.<br>Baden-Württemberg: Vertretungsabrechnung - neue Option.<br>Hessen: Anpassung der LUSD-Schnittstelle.<br>Nordrhein-Westfalen.<br>Vertretungs abrechnung .<br>Schild NRW/LUPO.<br>Rheinland-Pfalz.                                                                                         | 24<br>                                       |
| VII<br>1<br>2<br>3<br>4<br>VIII<br>1<br>2<br>3<br>4<br>5<br>6<br>7       | XML-Schnittstelle<br>Klassenstammdaten.<br>Lehrerstammdaten<br>Kurse<br>Ferien<br><b>Regionale Anpassungen</b><br>ASV Schnittstelle<br>Bayern: Bilanzierung für Berufsschulen<br>Baden-Württemberg: Vertretungsabrechnung - neue Option.<br>Hessen: Anpassung der LUSD-Schnittstelle<br>Nordrhein-Westfalen.<br>Vertretungs abrechnung<br>Schild NRW/LUPO<br>Rheinland-Pfalz.<br>Erweiterung der ITACA-Schnittstelle.                                                          | 24<br>                                       |
| VII<br>1<br>2<br>3<br>4<br>VIII<br>1<br>2<br>3<br>4<br>5<br>6<br>7<br>IX | XML-Schnittstelle         Klassenstammdaten         Lehrerstammdaten         Kurse         Ferien         Regionale Anpassungen         ASV Schnittstelle         Bayern: Bilanzierung für Berufsschulen         Baden-Württemberg: Vertretungsabrechnung - neue Option         Hessen: Anpassung der LUSD-Schnittstelle         Nordrhein-Westfalen         Vertretungsabrechnung         Schild NRW/LUPO         Rheinland-Pfalz         Erweiterung der ITACA-Schnittstelle | 24<br>                                       |

Index

## 1 Untis 2020

4

Die Untis-Suite, bestehend aus den Komponenten Untis, WebUntis und UntisMobile, ist in den letzten Jahren beständig gewachsen. Aus diesem Grund wurde es notwendig 'unter der Haube' Restrukturierungen vorzunehmen, die sich zwar nicht unmittelbar in neuen Features ausdrücken, aber mittel- und langfristig dazu dienen, Untis stabil und zuverlässig zu halten.

Einige der (Um-) Bauarbeiten am Untis-System, wie etwa unser Crash-Server oder das neue Logging-Framework, sind auch auf der Benutzeroberfläche sichtbar, viele Verbesserungen sind hingegen für die 'normalen' Untis-AnwenderInnen unsichtbar und dienen dem langfristigen Ziel, die Datenhaltung von Untis und WebUntis zu vereinheitlichen und zu zentralisieren.

In diesem Sinne wurden in der vorliegenden Version die Anzahl der neuen Features bewusst der Modernisierung der bestehenden Systemkomponenten untergeordnet. Dabei wurde jedoch darauf Wert gelegt, dass Sie - etwa durch die Pflege von bestehenden Schnittstellen - in Ihrer täglichen Arbeit laufend unterstützt werden.

## 2 Stundenplanung

## 2.1 Mehrzeilige Fachfelder

Auf vielfachen Wunsch hin ist es nun in der Stundenplan-Stunde auch möglich lange Fachnamen mehrzeilig auszugeben.

| 🚱 A15Mär          | A+A15MärA_1+A15MärA_2 A15                                         | 5MärA - 2015/2018 März - A St                                                                              | undenplan (Klasse-Wo-A3)                                      |                                                                    | •• - 🗆 ×                                                                          |                                                               |
|-------------------|-------------------------------------------------------------------|----------------------------------------------------------------------------------------------------|---------------------------------------------------------------|--------------------------------------------------------------------|-----------------------------------------------------------------------------------|---------------------------------------------------------------|
| ATSIVIARA         |                                                                   | o 🧭 👟 🎄 🗋 👻                                                                                                | E7 68                                                         |                                                                    | v                                                                                 | -                                                             |
| 20.04.2           | 2015 - 24.4.2015                                                  |                                                                                                    |                                                               |                                                                    |                                                                                   |                                                               |
| Nvpl Std.<br>0/39 | Montag 20.4.                                                      | Dienstag 21.4.                                                                                             | Mittwoch 22.4.                                                | Donnerstag 23.4.                                                   | Freitag 24.4.                                                                     |                                                               |
| 9.00-             | ४.00<br>Gesundheits-und<br>Krankenpflege<br>JRR Tolkien<br>9 30   | 8.00<br>Soziologie, Psychologie,<br>Pädagogik<br>u.Sozialhygiene<br>Dr. Albert A. Michelson<br>HS9<br>9.30 | 8.00<br>Biologie, Anatomie,<br>Physiologie<br>HM Maria Stuart | 8.00<br>Biologie, Anatomie,<br>Physiologie<br>HM Maria Stuart      | 8.00 FE<br>kör<br>au<br>Soziologie, Psychologie,<br>Pädagogik<br>u. Sozialhygiene | ach (Lang-) Namen<br>nnen nun mehrzeilig<br>Isgegeben werden! |
| 10.00-            | 9.45<br>Allgem.u.spez.Pathologie                                  | 9.45<br>Fachspezifisches<br>Englisch                                                                       | HS9<br>10.30                                                  | HS9<br>10.30                                                       | Luis Figo<br>HS9                                                                  |                                                               |
| 11.00-            | Lewis Carroll<br>HS9<br>11.15                                     | Hans Christian Andersen<br>HS9<br>11.15                                                                    | 10.30<br>Hygiene-und<br>Infektionslehre<br>11.15              | 10.30<br>Gesundheits-und<br>Krankenpflege                          | 11.15                                                                             |                                                               |
| 12.00-            |                                                                   |                                                                                                    |                                                               | Александр Solzhenitsyn<br>HS2<br>12.15                             |                                                                                   |                                                               |
| 13.00-            | 12.15<br>Soziologie, Psychologie,<br>Pädagogik<br>u.Sozialhygiene | 12.15                                                                                                    | 12.15<br>Hygiene-und<br>Infektionslehre                       | 12.00                                                              | 12.15<br>Gesundheits-und<br>Krankenpflege                                         |                                                               |
|                   | Dr(ummer) Charlie Watts<br>HS7                                    | Soziologie, Psychologie,<br>Pädagogik<br>u.Sozialhygiene                                                   | Soziologie, Psychologie,                                      | Fachspezifisches<br>Englisch                                       | Александр Solzhenitsyn<br>HS2<br>13.45                                            |                                                               |
| 14.00-            | <sup>14.00</sup><br>Gesundheits-und<br>Krankenpflege              | Luis Figo<br>HS9                                                                                           | u.Sozialhygiene<br>Dr(ummer) Charlie Watts<br>HS9             | Hans Christian Andersen<br>HS9<br>14.45                            | 14.00<br>Diverses<br>14.45                                                        |                                                               |
| 15.00-            | Александр Solzhenitsyn<br>HS2 <sub>15.30</sub>                    | 15.30                                                                                                    | 15.30                                                         | <sup>14.45</sup> Gesundheits-und<br>Krankenpflege <sub>15.30</sub> |                                                                                   |                                                               |
| ,                 |                                                                   |                                                                                                    |                                                               |                                                                    | Klasse-Wo-A3 🗡                                                                    |                                                               |

Um ein Fach mehrzeilig anzuzeigen, öffnen Sie einfach den Editor der Stundenplan-Stunde, wählen Sie

das Fach-Feld aus und 'fassen' mit der Maus den schwarzen 'Griff in der Mitte einer horizontalen Linie. Ziehen Sie das Feld auf die gewünschte Größe.

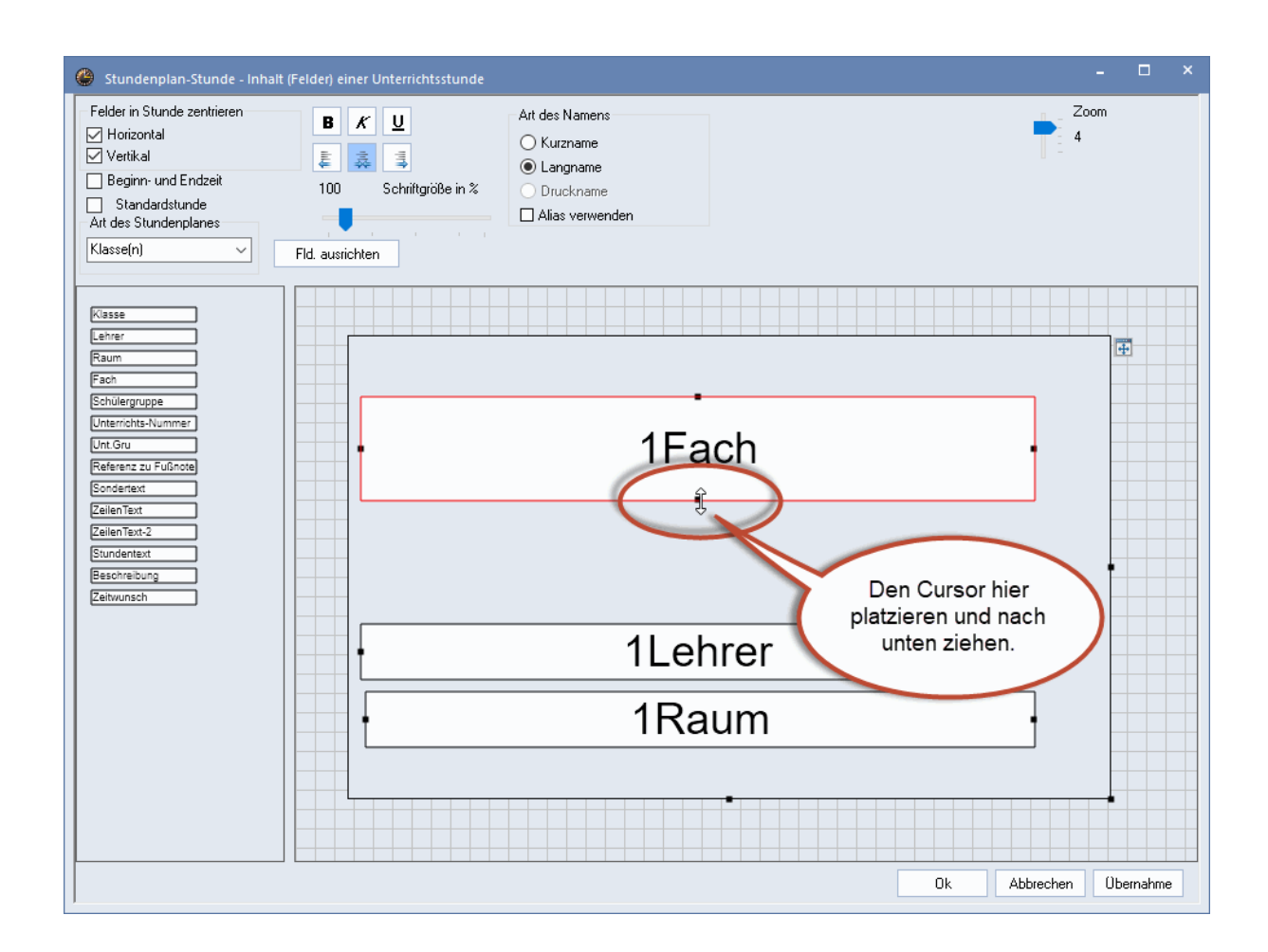

Diese neue Funktion ermöglicht es speziell Krankenpflegeschulen und (Fach-) Hochschulen die Stundenplanausdrucke übersichtlicher zu gestalten.

#### 2.2 Druck der Bilanzzeile

Auf vielfachen Wunsch sind in Untis 2020 die verschiedenen Bilanzzeilen für die aktive Periode und das ganze Schuljahr einzeln aktivierbar.

| BaJe Batten                                                                                                    | Lehrer: 1/60 Druck nur, wenn geändett nach<br>Auswahl 01.01.1990 01.00:00 Heute<br>Erste Beschriftungsspalte auf jeder Seite<br>Raster<br>Ø Beschränkung auf Seitenbreite<br>OR-Code in Lizenzzeile                                                                                                    |
|----------------------------------------------------------------------------------------------------|----------------------------------------------------------------------------------------------------|
| Wst         Fach         Klasse(n)         Wert = Text           4         DEUTSCH         07B         4.00           4         DEUTSCH         08A         4.00           3         ENGLISCH         10B,10C         3.00           3         GK DEUTSCH 2         12         3.00           5         LK ENGLISCH         13         5.00         Alle Native Speaker in dem Kurs!           3         GK FRANZÖSISCH 9 1         13         3.00           22.00         22.00         22.00 | Felder     Intergrund-Bild       Unterrichts-Nu     Image: Second Second Secon |
| Nr. Grund       Wert Von Bis Text Statistik         155       Förderung lernschwacher und begabter Schülerinnen und Schüler       1.00         184       Schülervertretungs-Verbindungslehrer       1.00         24.00       (ist+Anr.) - 23.00       (Soll) = 1.00       (H2)         23.53       (ist+Anr.) - 23.00       (Soll) = 0.53       (Ganzes Schuljahr)         H2       Untis - The Wold's Leading Timetabling Program                                                              | ✓     1 Color / Element       (♥ Bilanzzeile (Ist - Soll) der aktiven Periode     ♥ Bilanzzeile (Ist - Soll) Jahresmittel       ♥ Unterricht der Elemente     ♥ Anrechnungen       Seiterlavout     Øberschrift                                                                                                    |

## 3 Vertretungsplanung

Auch in der Vertretungsplanung haben wir zahlreiche Kundenwünsche realisiert.

#### 3.1 Vertretungsvorschlag

Im Vertretungsvorschlag wird Ihnen nun auf der Registerkarte *Betreuung* in einer eigenen Spalte angezeigt, welche Lehrerinnen und welche Lehrer zum Zeitpunkt der aktiven Vertretung gerade in einer Kopplung unterrichten.

Hintergrund ist der, dass Gruppenunterricht, der fast immer in Kopplungen abgebildet ist, leichter gefunden werden kann. Somit können Vertretungsfälle auch dadurch gelöst werden, dass Gruppen ausnahmsweise zusammengelegt werden und der somit freigewordene Lehrer die offene Vertretung übernehmen kann.

#### Beispiel:

Zusammenlegung von Gruppen, um einen der Lehrer aus den beiden Gruppen in einer offenen Vertretung einzusetzen.

Betrachten Sie in der folgenden Abbildung Vertretung Nummer 2, 3. Stunde, Deutsch in der 05A:

| Ø Vertrete                    | ungen / Klasse-A                                                                      |                  |          |                  |        |      |           |                  | -      | □ ×   |  |
|-------------------------------|---------------------------------------------------------------------------------------|------------------|----------|------------------|--------|------|-----------|------------------|--------|-------|--|
| = 💥 🗧                         | er 🕼 🛃                                                                                | 🗏 Y 🐹 🛛          |          | 🖉 🔒 🕞 -          | Ø      |      |           |                  |        | -     |  |
| Klasse(n)<br>Alle<br>Klasse-A | Klasse(n)     Von-Bis       Alle     12.03.2019 \log       Di     0ffene Vertretungen |                  |          |                  |        |      |           |                  |        |       |  |
| Vtr-Nr.                       | Art                                                                                   | (Klasse(n))      | Stunde   | Klasse(n)        | (Fach) | Fach | Vertreter | Vertretungs-Text | Datum⊭ | Grund |  |
| 3                             | Betreuung                                                                             | 08A, 08B,<br>08C | 5        | 08A, 08B,<br>08C | ER     |      | BuKa      |                  | 12.3.  |       |  |
| 4                             | Betreuung                                                                             | 07C,07D          | 6        | 07C, 07D         | ER     |      | BrMi      |                  | 12.3.  |       |  |
| 1                             | Vertretung                                                                            | 05A              | 2        | 054              | D      | KU   | SmPa      |                  | 12.3.  |       |  |
| 2                             | Vertretung                                                                            | 05A              | 3        | 05A              | D      |      | ???       |                  | 12.3.  |       |  |
| 6                             | Entfall                                                                               | 11               | <u>o</u> | 11               | D 62   |      |           |                  | 12.3.  |       |  |
| 5                             | Entfall                                                                               | 06E              | 7        | 06E              | GE     |      |           |                  | 12.3.  |       |  |
| Vtr-Nr                        | Vtr-Nr.                                                                               |                  |          |                  |        |      |           |                  |        |       |  |

Im Betreuungsvorschlag wird nun in der neuen Spalte *Kopplungslehrer* angezeigt, dass die Lehrer ScHe und JaMi in Kopplungen unterrichten:

| 🐣 Vertretung  | gsvorschlag       |             |                       |          |          |       | - 🗆             | × |
|---------------|-------------------|-------------|-----------------------|----------|----------|-------|-----------------|---|
| I 🕹 🚱         |                   |             |                       |          |          |       |                 | - |
| ▼ 12.3. Di-3  | 3 GeBo/D/05A      |             |                       |          |          |       |                 |   |
| ► Vertretung  | gsvorschläge (2   | 5),Betreu   | ungen (33),Räume (21) | )        |          |       |                 |   |
| Dauervert     | lock<br>retuna    |             |                       |          |          |       |                 |   |
| Vertretungsvo | rschläge (25) Bet | reuungen (3 | 33) Räume (21)        |          |          |       |                 |   |
| Name          | Gang              | Raum        | Klasse                | Fach     | Zähler   | Kennz | Kopplungslehrer | ^ |
| PeLi          | 1                 | A204        | 06E                   | М        |          | 2     |                 |   |
| SrVa          | 2                 | A201        | 06D                   | М        |          |       |                 |   |
| OsKu          | 3                 | A107        | 07D                   | М        |          |       |                 |   |
| RoNi          | 3                 | A206        | 05C                   | М        |          |       |                 |   |
| HaDe          | 4                 | A207        | 05D                   | М        |          |       |                 |   |
| ScHe          | 4                 | A106        | *07B,07C              | E5       |          |       | ~               |   |
| JaMi          | 5                 | A104        | *07B,07C              | E5E      |          |       | -               | 1 |
| QuSu          | 5                 | A208        | 06C                   | М        |          |       |                 |   |
| MoAl          | 6                 | BI-H        | 06B 🥒                 |          |          |       |                 |   |
| LiUd          | 7                 | BI-K        | 08B                   | Diese    | zwei Le  | ehrer |                 |   |
| YoNe          | 8                 | BI-Ü        | 11                    | unterrio | onten in | einer |                 |   |
| PaJi          | 9                 | CH-Ü        | 07A                   |          | opplung  |       |                 | ~ |
| ▼ Vorziehur   | igen (0)          |             |                       |          |          | /     |                 |   |

(Tatsächlich sind die beiden sogar gemeinsam in einem gekoppelten Unterricht, doch das ist für das vorliegende Beispiel nicht wirklich relevant.)

| ( | 6 () | C - Stunde         | nplan (Kla                   | 1-Diff)      |           |             |              |              |           |            |            |
|---|------|--------------------|------------------------------|--------------|-----------|-------------|--------------|--------------|-----------|------------|------------|
| l | 07C  |                    | •                            | - 🗄          | -         | ÷.4         | -            | <u></u>      | 6         | ø          | ٩          |
|   | - 1  | 09.2018            | ✓ - 1.7                      | 7.2019       |           |             | 18           | -            |           |            |            |
|   |      | М                  | lo                           |              | ۵         | Di          |              |              | N         | Ai         |            |
|   | 1    | 070 04             | 10/sT 4406                   | 07C          | м         | WaT         | A106         | 07BC<br>07BC | EK<br>EKE | GaR<br>MeF | A10<br>A10 |
|   | 2    | 07C /w             | wal Aros                     | 07C          | D         | CIEr        | A106         | 07C          | сн        | JaMi       | сн         |
|   | 3    | 07CD / 7<br>07C F7 | JoEI <i>A204</i><br>FaM A106 | 078C<br>078C | E5<br>E5E | ScH<br>JaMi | A106<br>A104 | 070          | ĸIJ       | ZaFr       | ĸu         |
|   | 4    | 07C D              | CIEr A106                    | 07C          | BI        | HaD         | вњ           |              | nu        | 2011       | ~~~        |

Die offene Vertretung in der 05A kann nun leicht von ScHe übernommen werden (Lehrertausch) und JaMi hält den E-Unterricht für 07B und 07C als Betreuung.

| Vertretungs-Text | Datum Gruno |
|------------------|-------------|
|                  |             |
|                  | 12.3.       |
|                  | 12.3.       |
|                  |             |

## 3.2 Vertretungskopplungen

Sollen zwei von einander unabhängige offene Vertretungen, die zeitgleiche Stunden betreffen, mit *einem* Vertreter geregelt werden, so geschieht dies in der Regel über sogenannte Vertretungskopplungen.

| Frage                                                                                                    | × |
|----------------------------------------------------------------------------------------------------|---|
| Lehrer RoNi hat am 19.3. in der 1. Stunde bereits eine Vertretung                                                                                                    |   |
| Vtr-Nr. 8 (19.3/1): 06B, RoNi, SP, A202                                                                                                    |   |
| Optionen<br>C Lehrer nicht in die Vertretung eintragen<br>C Lehrer in die Vertretung eintragen<br>Ehrer in die Vertretung eintragen und mit der kollidierenden koppeln |   |
| ОК                                                                                                    |   |

Im Beispiel unten betrifft das die Vertretungen 8 und 9, beide am Dienstag, 19.3. in der ersten Stunde.

| 🐣 Vertret         | ungen / Klasse-A     |             |        |                |          |      |                                               |                                              |        |          | -      |      | × |
|-------------------|----------------------|-------------|--------|----------------|----------|------|-----------------------------------------------|----------------------------------------------|--------|----------|--------|------|---|
| _ <b>= %</b> <    | er 💽 🦻 🛃 🗐           | V 🕅 🕈 🌢     | × × 🥑  | 🔒 💩 - 🤣        | <b>.</b> |      |                                               |                                              |        |          |        |      | * |
| Klasse(n)<br>Alle | Von-Bis              |             | •      |                |          |      |                                               |                                              |        |          |        |      |   |
| Kines A           | Di                   | 4 F         |        | Offene Vertret | ungen    |      |                                               |                                              |        |          |        |      |   |
| Vtr-Nr.           | Art                  | (Klasse(n)) | Stunde | Klasse(n)      | (Fach)   | Fach | Vertreter                                     | Vertretungs-Text                             | Datum⊢ | Grund    | (Raum) | Raur | n |
| 8                 | Vertretung           | 06B         | 1      | 06B            | D        |      | RoNi                                          | Der erste Teil einer<br>Vertretungskopplung. | 19.3.  | A        | A202   | кυ⊰  | 2 |
| 9                 | Vertretung 05A 1 05A |             | 05A    | KU             |          | RoNi | Der zweite Teil einer<br>Vertretungskopplung. | 19.3.                                        | F      | KU-2     | кυ⊰    | 2    |   |
| vtr-Ni            |                      |             |        |                |          |      |                                               |                                              |        | Klasse-A |        |      | 2 |

Bisher hat Untis bei Vertretungskopplungen automatisch dafür gesorgt, dass bei allen Teilen der gekoppelten Vertretung immer derselbe Raum eingetragen wurde. Aufgrund zahlreicher Kundenanregungen wurde das Verhalten in Untis 2020 derart geändert, dass es nun möglich ist in den Einzelteilen einer Vertretungskopplung verschiedene Räume einzutragen.

| Untis - | Frage ×                                                 |  |
|---------|---------------------------------------------------------|--|
| ?       | Den Raum in alle gekoppelten<br>Vertretungen übernehmen |  |
|         | Ja Nein                                                 |  |

| 🐣 Vertretu               | ungen / Klasse-A  |             |        |           |          |      |           |                                               |        |          | -      |      | ×              |
|--------------------------|-------------------|-------------|--------|-----------|----------|------|-----------|-----------------------------------------------|--------|----------|--------|------|----------------|
| = 💥 🗧                    | s 👺 🕼 🚳 🖩 '       | V 🐹 窄 🋓     | × × 🥩  | 🔒 🔒 - 🧔   | <b>@</b> |      |           |                                               |        |          |        |      |                |
| Klasse(n)<br>Alle        | Von-Bis 19.03.201 |             | 18 🔻   |           |          |      |           |                                               |        |          |        |      |                |
| Di 🕢 Difene Vertretungen |                   |             |        |           |          |      |           |                                               |        |          |        |      |                |
| Vtr-Nr.                  | Art               | (Klasse(n)) | Stunde | Klasse(n) | (Fach)   | Fach | Vertreter | Vertretungs-Text                              | Datum⊧ | Grund    | (Raum) | Raur | $\overline{n}$ |
| 8                        | Vertretung        | 06B         | 1      | 06B       | D        |      | RoNi      | Der erste Teil einer<br>Vertretungskopplung.  | 19.3.  | A        | A202   | A202 | 2              |
| 9                        | Vertretung        | 05A         | 1      | 05A       | KU       |      | RoNi      | Der zweite Teil einer<br>Vertretungskopplung. | 19.3.  | F        | KU-2   | KU-2 | 2              |
| vtr-Nr.                  | -                 |             |        |           |          |      |           |                                               |        | Klasse-A |        |      | <b>▼</b> 1.8   |

#### 3.3 Realwerte in der Vertretungsplanung

Nicht immer sind alle Stunden im Zeitraster gleich lang. Eine derartige Rhythmisierung des Schultages kann entweder aus pädagogischen oder auch aus administrativen Gründen erfolgen. Die Herausforderung für die PlanerInnen besteht darin, dass der Wert einer Stunde somit von deren Lage im Stundenplan abhängt.

Seit einigen Jahren können Realwerte in der Stundenplanung von Untis dazu verwendet werden, Stunden, deren Dauer nicht der Normstundenlänge entspricht, wie etwa überlange Stunden, aliquot richtig zu bewerten. Die Normstundenlänge beträgt dabei fix 45 Minuten. Der Wert einer 60-Minuten Einheit ergibt somit 4/3 oder 1,333.

Hier das Beispiel eines Zeitrasters mit einer überlangen ersten Stunde (60 Minuten).

| Zeitraster                                                                                                    |        |        |        |        |        |        |        |        | <u> </u> |            | × |
|----------------------------------------------------------------------------------------------------|--------|--------|--------|--------|--------|--------|--------|--------|----------|------------|---|
| ▲ Allgemeines                                                                                                    | Paus   | en     | Vertr  | etung  |        |        |        |        |          | ⊳          |   |
| 5       1. Stunde:         9       1. Stunde:         60 Minuten       leer         1       Stund         1       Stund         0       ande des Tages (1 oder 0). |        |        |        |        |        |        |        |        |          |            |   |
| Stundennr.                                                                                                    | 1      | 2      | 3      | 4      | 5      | 6      | 7      | 8      | 9        |            |   |
| Stundenbezeichnung                                                                                                    | A      | В      | С      | D      | E      | F      | G      | Н      | I        |            |   |
|                                                                                                    | 8:00   | 9:05   | 9:55   | 10:45  | 11:50  | 12:35  | 13:40  | 14:20  | 15:05    |            |   |
|                                                                                                    | 9:00   | 9:50   | 10:40  | 11:30  | 12:30  | 13:20  | 14:15  | 15:05  | 15:50    |            |   |
| Montag                                                                                                    | Vormil | Vormit | Vormil | Vormil | Vormil | Vormil | Vormil | Vormil | Vormil   |            |   |
| Dienstag                                                                                                    | Vormil | Vormil | k vil  | Vormil | V-     |        |        |        |          |            |   |
| Mittwoch                                                                                                    | Vormil | Vormil | Von.   | ~      |        |        |        |        |          |            |   |
| Donnerstag                                                                                                    | Vormil | Vormil | Vorm   |        | 2      | - 9    | St     | unde   | <u>.</u> |            |   |
| Freitag                                                                                                    | Vormil | Vormil | Vorn   |        | iow    |        | 15 1   | Minu   | ton      |            |   |
|                                                                                                    |        |        |        |        | Jew    | ens    | 401    | viiriu | lien     |            |   |
| ,                                                                                                    |        |        |        |        | ŪK     |        |        |        | Ű        | lbernehmer | ) |

In folgendem Beispiel aus dem Stundenplanmodus wurde die Sportstunde in der überlangen ersten

Stunde verplant. Somit hat die *Realstunde* den Wert 1,33. (Der Unterschied zwischen *Realstunde* und *Realwert* besteht ausschließlich darin, dass bei Realwerten zusätzliche Faktoren, wie etwa durch das Fach, berücksichtigt werden.)

Englisch ist hingegen in einem 'normal' langen 45-Minuten Slot verplant, daher wird für diesen Unterricht der *Realwert* (und die *Realstunde*) als 1,00 angezeigt.

| ۲ | 05B - | Stundenplan (Se | :m1)     |          |             |           |            |          | -         | ×          |       |           |            |             |  |      |        |    |     |      |
|---|-------|-----------------|----------|----------|-------------|-----------|------------|----------|-----------|------------|-------|-----------|------------|-------------|--|------|--------|----|-----|------|
| O | 5B    | [               | -        | ÷        | 🛛 🔂 🛵       | ) 🦪 🔍 🕹   | 🔥 -        | ÷.       | 🕮 - 🗐 🏅   | ≝≡⊽        |       |           |            |             |  |      |        |    |     |      |
| - | 11.   | 03.2019 🗸 🍝 - 1 | 5.3.20   | D19      | 18          | <b>•</b>  |            |          |           |            |       |           |            |             |  |      |        |    |     |      |
|   | 3.00- | Мо              |          | Di       |             | Mi        | Do         | )        | F         | r 着        |       |           |            |             |  |      |        |    |     |      |
|   |       | 00007           |          | 🕐 Bow    | /ie / Lehre | r         |            |          |           |            |       |           | K Þ        | - 🗆 ×       |  |      |        |    |     |      |
|   |       | SPURI           |          | BoDa     |             | -         | ÷ 🕂        | Ľ        | × 🔍       | t ۡ 🖉      | 🎉 💐 - | 🗟 🕓 🛅 🔛   | <b>A B</b> | - @ @ · ``  |  |      |        |    |     |      |
|   | 2.00- |                 |          | U-Nr     | . € KI,Le   | Nvpl Std. | Wst        | Jst      | Wert =    | Fach       |       | Klasse(n) | Realwert   | Realstunden |  |      |        |    |     |      |
|   |       | ENGLISCH        |          |          |             | 0.00      | 2.00       | 0        | 2.00      |            |       |           | 2.33       | 2.33        |  |      |        |    |     |      |
|   |       |                 | ENGLISCH | ENGLISCH | ENGLISCH    | ENGLISCH  | ENGLISCH   | ENGLISCH | ENGLISCH  |            | 376   | ÷         |            | 1           |  | 1.00 | ENGLIS | СН | 05B | 1.00 |
|   |       |                 |          | 230      |             |           | 1          |          | 1.00      | SPORT      |       | 05B       | 1.33       | 1.33        |  |      |        |    |     |      |
| 1 | 0.00- |                 |          |          |             |           |            |          |           |            |       |           |            |             |  |      |        |    |     |      |
|   |       |                 |          | ▼ U-1    | ۱r          | 376       | Unterricht | 2.00 +   | Anrechnur | gen 3.00 = | 5.00  | Le        | ehrer      | ✓ .::       |  |      |        |    |     |      |
| 1 | 1.00- |                 |          |          |             |           |            |          |           |            |       |           |            |             |  |      |        |    |     |      |

Dieses Konzept wurde nun auch in die Vertretungsplanung übernommen. In den Einstellungen zur Vertretungsplanung finden Sie nun eine weitere Option im Abschnitt 'Wie zählen': *Realstunden*.

| Einstellungen                                                                                                    |                                                                                                    |                                                                                                    | ×         |
|----------------------------------------------------------------------------------------------------|----------------------------------------------------------------------------------------------------|----------------------------------------------------------------------------------------------------|-----------|
| <ul> <li>Schuldaten</li> <li>Diverses</li> <li>Berichte</li> <li>Vertretungsplanung</li> <li>Vtr-Zähler</li> <li>Absenzkopf</li> <li>Sonstiges</li> <li>Farben und Bezeichnungen</li> <li>Vertretungsnachrichten</li> <li>Kursplanung</li> <li>MultiUser</li> <li>Logging</li> </ul> | Was zählen<br>Vertretungen<br>Sondereins.<br>Entfälle<br>Freisetzungen<br>Betreuungen halb zählen<br>Pausenaufsichten<br>Wie zählen<br>Anzahl<br>Werte<br>Stunden (!!!!:tM)<br>Realstunden<br>Vertrallszählung nur für Absenzen mit Ab | Zeitraum<br>Tag<br>Woche<br>Monat<br>Jahr<br>Zeitraum<br>03.09.2018<br>03.09.2018<br>Nicht zählen<br>Nicht zählen<br>Statistik-Kennzeichen<br>bezahlte Vertretungen<br>Statt-Vertretung<br>Klausuren neutral zählen<br>ssenzgrund |           |
| Kursiv = lokal gespeicherte Einstellungen (.ini Dateier                                                                                                    | γ                                                                                                    | Ok                                                                                                    | Abbrechen |

Der *Wert* einer Vertretung in der ersten Stunde ist somit 1,333, eine Vertretung in jeder anderen Stunde zählt hingegen 1,000.

| Vertretungen / Klasse-A                         |            |         |           |        |      |           |                  |       |        |      |      | ×  |
|-------------------------------------------------|------------|---------|-----------|--------|------|-----------|------------------|-------|--------|------|------|----|
| ≣ 🗱 🛪 📴 💷 💯 🐹 🯹 🆢 🖼 🞯 🔒 🔓 🤣 🇁                   |            |         |           |        |      |           |                  |       |        |      |      |    |
| Klasse(n)     Von-Bis       Alle     25.03.2019 |            |         |           |        |      |           |                  |       |        |      |      |    |
|                                                 | Mo         |         |           |        |      |           |                  |       |        |      |      |    |
| Klasse-A                                        |            |         |           |        |      |           |                  |       |        | 1    | -    |    |
| Vtr-Nr.                                         | Art        | Stunde≞ | Klasse(n) | (Fach) | Fach | Vertreter | Vertretungs-Text | Grund | (Raum) | Raum | Wer  | t  |
| 10                                              | Vertretung | 1       | 05B       | SP     |      | ???       | Die lange Stunde | D     | SP-1   | SP-1 | 1.33 | 33 |
| 11                                              | Vertretung | 2       | 05B       | E5     |      | ???       | Die kurze Stunde | D     | A205   | A205 | 1.00 | )0 |
| Vtr-Nr.                                         |            |         |           |        |      |           |                  |       | 1      |      |      |    |

#### 3.4 Klausuren neutral zählen

Hauptsächlich, um der Zählung von Vertretungen, Klausuraufsichten und Entfällen, die aufgrund von Klausuren entstehen, gerecht zu werden, gibt es in den <Einstellungen> der Vertretungsplanung die Optionen 'Klausuren neutral zählen' und 'Statt-Vertretung [nicht zählen]'.

| Einstellungen                                                                                                    |                                                                                                    | ×                                                                                                    |
|----------------------------------------------------------------------------------------------------|----------------------------------------------------------------------------------------------------|----------------------------------------------------------------------------------------------------|
| <ul> <li>Schuldaten</li> <li>Allgemeines</li> <li>Überblick</li> <li>Werte</li> <li>Diverses</li> <li>Sichern</li> <li>Dateiablage</li> <li>Stundenplan</li> <li>Anpassen</li> <li>Wertrechnung</li> <li>Warnungen</li> <li>HTML</li> <li>E-Mail</li> <li>Perioden</li> <li>Autolnfo</li> <li>Internet</li> <li>Berichte</li> <li>Vertretungsplanung</li> <li>Vtr-Zähler</li> <li>Absenzkopf</li> <li>Sonstiges</li> <li>Farben und Bezeichnungen</li> <li>Vertretungsnachrichten</li> <li>MultiUser</li> <li>Logging</li> </ul> | Was zählen<br>✓ Vertretungen<br>✓ Sondereins.<br>✓ Entfälle<br>✓ Freisetzungen<br>Betreuungen halb zählen<br>Pausenaufsichten<br>Wie zählen<br>● Anzahl<br>Werte<br>Stunden (HH:MM)<br>Realstunden<br>Entfallszählung nur für Absenzen mit A | Zeitraum<br>Tag<br>Woche<br>Monat<br>Jahr<br>Zeitraum<br>11.09.2018 II.09.2018 V<br>Nicht zählen<br>Statistik-Kennzeichen<br>bezablte Vertretungen<br>Stati-Vertretung<br>Klausuren neutral zählen<br>bsenzgrund |
| Kursiv = lokal gespeicherte Einstellungen (.ini Dateien)                                                                                                    |                                                                                                    | 0k Abbrechen                                                                                                    |

Um die Zähler-Logik konsistent und widerspruchsfrei zu halten, wurde mit der Version 2020 die Regel implementiert, dass die Option 'Klausuren neutral zählen' die Einstellung von 'Statt-Vertretung [nicht zählen]' auf alle Fälle außer Kraft setzt.

Ist die Option 'Klausuren neutral zählen' aktiv, so gelten in allen Fällen folgende Regeln:

- Eine Klausur zählt positiv, wenn dadurch kein Unterricht entfällt.
- Entsteht ein Entfall, so zählt in der betroffenen Stunde weder die Klausur noch der Entfall, d.h. insgesamt 0-0.
- Wird ein Lehrer aufgrund eines Entfalls, der durch eine Klausur entstanden ist, freigesetzt und übernimmt er in dieser Stunde eine Vertretung, so zählt diese Vertretung nicht. Dies ist insofern konsequent, als der Lehrer keine Mehrarbeit geleistet hat (er hätte in jedem Fall diese Stunde unterrichtet) und der Entfall schon 0 zählt. Somit muss auch die Vertretung 0 zählen.

#### **Beispiel:**

Klausuraufsicht anstelle des Regelunterrichts am Donnerstag, 22.11., 5. Stunde

Betrachten Sie im Regelstundenplan Donnerstag, 22.11. bei Lehrerin Dohm. Die 4. Stunde ist eine Hohlstunde, in der 5. Stunde hat sie Unterricht.

| 🔮 DOHM - Dohm, Hedwig Stundenplan (Leh1) |                                                                              |           |           |           |            |  |  |  |  |  |  |  |
|------------------------------------------|------------------------------------------------------------------------------|-----------|-----------|-----------|------------|--|--|--|--|--|--|--|
| ронм                                     |                                                                              |           | 🔒 🔄 🛷 🔍   | & 🗟 - 🎯   | Ev 🛪 • 🖳 . |  |  |  |  |  |  |  |
| <b>–</b> 19                              | ▼ 19.11.2018 ▼ ÷ - 23.11.2018                                                |           |           |           |            |  |  |  |  |  |  |  |
| DOHM                                     | ]                                                                            |           |           |           |            |  |  |  |  |  |  |  |
|                                          | Mo 19.11.                                                                    | Di 20.11. | Mi 21.11. | Do 22.11. | Fr 23.11.  |  |  |  |  |  |  |  |
| 1                                        | 05c                                                                          |           | 05c       |           |            |  |  |  |  |  |  |  |
| 2                                        | 05c                                                                          |           | 05c       | 06b       |            |  |  |  |  |  |  |  |
| 3                                        | 06b                                                                          | 05c       | 05c       | 05c       | 06b        |  |  |  |  |  |  |  |
| 4                                        |                                                                              |           | 06b       |           | 08B        |  |  |  |  |  |  |  |
| 5                                        |                                                                              | *12       |           | *12       | 08B        |  |  |  |  |  |  |  |
| 6                                        |                                                                              | *12       | 05c       | *12       |            |  |  |  |  |  |  |  |
| 7                                        |                                                                              |           |           |           |            |  |  |  |  |  |  |  |
| 8                                        |                                                                              | *12       | 12        |           |            |  |  |  |  |  |  |  |
| 9                                        |                                                                              | *12       |           |           |            |  |  |  |  |  |  |  |
| 10                                       |                                                                              | *13       |           |           |            |  |  |  |  |  |  |  |
| 11                                       |                                                                              | *13       |           |           |            |  |  |  |  |  |  |  |
| U-Nr                                     | U-Nr Lehr., Fa., Rm. Kla. Zeit Schulwoche Studt Sondertext Band ZeilenText-2 |           |           |           |            |  |  |  |  |  |  |  |
| <                                        | < Leh1 - Lehrer 1*                                                           |           |           |           |            |  |  |  |  |  |  |  |

Kollegin Dohm soll nun in der 4. und in der 5. Stunde eine Klausuraufsicht halten. Werden die Klausuren **nicht** neutral gezählt und ist die Option 'Statt-Vertretung [nicht zählen]' **nicht** aktiviert, so zählt der Entfall der ursprünglichen 5. Stunde für Lehrerin Dohm -1 und die Klausuraufsicht +1:

| 🕑 Vertretu               | ungen / Vertrei                      | ung Lehrerzimi | mer         |           | Nic       | cht zählen            |          |                          | - 🗆 ×     |            |            |
|--------------------------|--------------------------------------|----------------|-------------|-----------|-----------|-----------------------|----------|--------------------------|-----------|------------|------------|
| = 💥 🗧                    | a 👺 🌆                                | 📓 🖩 🖞 📓        | ž 🝸 🋓 🗮     | 🧭 🔒 🗟 - 🦗 | у,        | Statistik-Kennzeichen |          |                          | Ŧ         |            |            |
| Vertreter Von-Bis        |                                      |                |             |           |           |                       |          | bezahlte Vertretungen    |           |            |            |
| ронм (                   | 3 💌 2                                | 2.11.2018 🔻    |             | 18        |           |                       |          | Statt-Vertretung         |           |            |            |
| Do 🕢 Offene Vertretungen |                                      |                |             |           |           |                       |          | Klausuren neutral zählen |           |            |            |
| Vertretung               | Lehrerzimmer                         |                |             |           |           |                       | _        |                          |           |            |            |
| Vtr-Nr.                  | Stunde                               | Art            | Vertreter 🔺 | Fach      | Klasse(n) | Raum                  | (Lehrer) | ) Text                   | Statistik | Zähler Ent | Zähler Vtr |
| 0                        | 4                                    | Klausur        | DOHM        | SpoS_LK_1 | 12        | 1103 👻                |          | KA MSS 12 Lk Sp (Br)     |           |            |            |
| 0                        | 5                                    | Klausur        | DOHM        | G_LK_1    | 12        | RS119                 |          | KA MSS 12 Lk Ge (St)     |           |            |            |
| 3624                     | 5                                    | Entfall        |             |           | 12        |                       | DOHM     |                          |           | <b>V</b>   |            |
| JU<br>Vtr-Nr.            | Vtr-Nr. Vertretung Lehrerzimmer* 🗸 🖈 |                |             |           |           |                       |          |                          |           |            |            |

## DOHM Dohm

(

|   | Vertret<br>Datum<br>22.11.                       | t <b>ungen</b> /<br>Stunde<br>Do/4           | Entfälle<br>E/V/F<br>+V                       | e/ <b>Wertk</b><br>Wert Zäl<br>1           | (orrektu<br>nler Fach<br>1 | r : 22.1 <sup>°</sup><br>1 | <b>I. / Do</b><br>Klasse(n)<br>12 | Grund<br>Klausur      | Text<br>KA MSS 12 Lk<br>Sp (Br) |
|---|--------------------------------------------------|----------------------------------------------|-----------------------------------------------|--------------------------------------------|----------------------------|----------------------------|-----------------------------------|-----------------------|---------------------------------|
| ( | 22.11.<br>22.11.                                 | Do/5<br>Do/5                                 | -E<br>+V                                      | -1<br>1                                    | 0<br>1                     |                            | 12<br>12                          | -> Entfall<br>Klausur | KA MSS12 Lk<br>Ge (St)          |
|   | Vertret<br>Vertret<br>Entfäll<br>Entfall         | tungen:<br>tung nic<br>e: 1<br>nicht zu      | 2<br>ht zu zä<br>ı zählen                     | ihlen: 0<br>i: 0                           |                            |                            |                                   |                       |                                 |
|   | Bezahl<br>Summ                                   | lte Mehr<br>e: 1                             | arbeit (I                                     | Rheinlar                                   | id-Pfalz)                  | für: Do                    | hm 1                              |                       |                                 |
|   | Pausei<br>Pausei<br>Pausei<br>Pausei             | naufsich<br>naufsich<br>naufsich<br>naufsich | nten gep<br>ntsentfa<br>ntsvertre<br>nten geh | olant: 1<br>II: 0<br>etung: 0<br>ralten: 1 |                            |                            |                                   |                       |                                 |
|   | Vertret<br>Vertret<br>Entfäll<br>Entfall<br>Summ | tungen:<br>tungnic<br>e:1<br>nichtzu<br>e:1  | 2<br>ht zu zä<br>ı zählen                     | hlen: 0<br>: 0                             |                            |                            |                                   |                       |                                 |
|   | Pausei<br>Pausei<br>Pausei<br>Pausei<br>Pausei   | naufsich<br>naufsich<br>naufsich<br>naufsich | nten gep<br>ntsentfa<br>ntsvertro<br>nten gel | olant: 1<br>II: 0<br>etung: 0<br>ralten: 1 |                            |                            |                                   |                       |                                 |

Werden hingegen die Klausuren neutral gezählt, so zählt weder der Entfall, noch die Klausuraufsicht.

| 🕑 Vertr                |                                     |         |             |               |           |       | Nicht                  | zählen                                     |                      |           | - 0        |           |    |
|------------------------|-------------------------------------|---------|-------------|---------------|-----------|-------|------------------------|--------------------------------------------|----------------------|-----------|------------|-----------|----|
| = 🗶                    | 9 👺 🖗                               | 📓 🖩 🖞 🎽 | 🕺 🝸 🋓 🚟     | 🧭 🔒 🗟 - 🦓     |           | у,    | Statistik-Kennzeichen  |                                            |                      |           | -          |           |    |
| Vetreter Von-Bis       |                                     |         |             |               |           |       |                        | bezahlte Vertretungen     Statt-Vertretung |                      |           |            |           |    |
|                        | D                                   | • • •   |             | Offene Vertre |           | ✓ Kl  | ausuren neutral zählen |                                            |                      |           |            |           |    |
| Vertretur              | ig Lehrerzimmer                     |         |             |               |           |       | -                      | _                                          |                      |           |            |           |    |
| Vtr-Nr                 | Stunde                              | Art     | Vertreter 🔺 | Fach          | Klasse(n) | Raum  | (Lehre                 | ər)                                        | Text                 | Statistik | Zähler Ent | Zähler Vt | .r |
| 0                      | 4                                   | Klausur | DOHM        | SpoS_LK_1     | 12        | 1103  |                        |                                            | KA MSS 12 Lk Sp (Br) |           |            |           |    |
| 0                      | 5                                   | Klausur | DOHM        | G_LK_1        | 12        | RS119 |                        |                                            | KA MSS 12 Lk Ge (St) |           |            |           |    |
| 3624 5 Entfall 12 DOHM |                                     |         |             |               |           |       |                        |                                            |                      |           |            |           |    |
| Vtr-                   | Vtr-Nr. Vertretung Lehrerzimmer 💌 🗈 |         |             |               |           |       |                        |                                            |                      |           |            |           |    |

|   | DOHM Dohm                                                                                                    |                  |                                  |                         |  |  |  |  |  |  |  |  |
|---|----------------------------------------------------------------------------------------------------|------------------|----------------------------------|-------------------------|--|--|--|--|--|--|--|--|
| _ | <b>Vertretungen / Entfälle / WertKorrektur : 22.</b><br>Datum Stunde E/V/F Wert Zähler Fach<br>22.11. Do/4 +V 1 1        | Grund<br>Klausur | Text<br>KA MSS 12 Lk<br>Sp. (Br) |                         |  |  |  |  |  |  |  |  |
| ( | 22.11. Do/5 E 0 1<br>22.11. Do/5 V 0 1                                                                                   | 12<br>12         | -> Entfall<br>Klausur            | KA MSS 12 Lk<br>Ge (St) |  |  |  |  |  |  |  |  |
|   | Vertretungen: 1<br>Vertretung nicht zu zählen: 1<br>Entfälle: 0<br>Entfall nicht zu zählen: 1                            |                  |                                  |                         |  |  |  |  |  |  |  |  |
|   | Bezahlte Mehrarbeit (Rheinland-Pfalz) für: Dohm 1<br>Summe: 1                                                            |                  |                                  |                         |  |  |  |  |  |  |  |  |
|   | Pausenaufsichten geplant: 1<br>Pausenaufsichtsentfall: 0<br>Pausenaufsichtsvertretung: 0<br>Pausenaufsichten gehalten: 1 |                  |                                  |                         |  |  |  |  |  |  |  |  |
|   | Vertretungen: 1<br>Vertretung nicht zu zählen: 1<br>Entfälle: 0<br>Entfall nicht zu zählen: 1<br>Summe: 1                |                  |                                  |                         |  |  |  |  |  |  |  |  |
|   | Pausenaufsichten geplant: 1<br>Pausenaufsichtsentfall: 0<br>Pausenaufsichtsvertretung: 0<br>Pausenaufsichten gehalten: 1 |                  |                                  |                         |  |  |  |  |  |  |  |  |

Die gleiche Zählung erfolgt auch bei allen anderen möglichen Einstellungen, das sind (Klausuren neutral zählen = TRUE) & (Statt-Vertretung [nicht zählen] = TRUE) (Klausuren neutral zählen = FALSE) & (Statt-Vertretung [nicht zählen] = TRUE)

Mehrarbeit ist in allen Fällen aufgrund der Vertretung in der 4. Stunde '+1'.

#### 4 Info-Stundenplan

#### 4.1 E-Mail an absente Lehrer

Die allgemeine Information über Änderungen im tagesaktuellen Stundenplan wird am besten über WebUntis geregelt. Für Schulen, die WebUntis noch nicht einsetzen, wurde auf vielfachen Wunsch im Modul *Info-Stundenplan* in Kombination mit der *Vertretungsplanung* eine neue Funktion implementiert: es können nun auch die absenten Lehrer über die Vertretungen, die aufgrund ihrer Abwesenheit entstehen, informiert werden.

Der Hintergrund dafür ist der, dass bei geplanten Absenzen, wie etwa bei Abwesenheiten aufgrund von Fortbildungen, die abwesenden Lehrer auf diese Weise im Vorfeld darüber informiert werden, welche Kollegin oder welcher Kollege sie vertritt. Damit ist es leichter, mit den KollegInnen etwaige Lehrinhalte für die Vertretungsstunden abzustimmen.

| 🖉 Absenzen / Lehrer – 🗆 🗙       |                  |                   |       |                                   |  |  |  |  |  |  |  |
|---------------------------------|------------------|-------------------|-------|-----------------------------------|--|--|--|--|--|--|--|
|                                 |                  |                   |       |                                   |  |  |  |  |  |  |  |
| Von-Bis                         |                  |                   |       |                                   |  |  |  |  |  |  |  |
| 25.03.2019 🗸                    | 18               |                   |       |                                   |  |  |  |  |  |  |  |
| Woche                           |                  |                   |       |                                   |  |  |  |  |  |  |  |
| Lehrer (1) Klassen (0) Räume (( | ] [              |                   |       |                                   |  |  |  |  |  |  |  |
| AbsNr. Lehrer Von T             | T.MM.∡ ab St. Bi | is TT.MM. bis St. | Grund | Text                              |  |  |  |  |  |  |  |
| 5 PeTo 29.03.                   | . 2 29           | 9.03. 9           | D     | Expertentreffen im<br>Ministerium |  |  |  |  |  |  |  |
| <b></b>                         |                  |                   |       |                                   |  |  |  |  |  |  |  |

| Mailen                                                                   | ×               |
|--------------------------------------------------------------------------|-----------------|
| Stundenpläne Unterricht Stundenliste Vertretungen Vertretungs-Abrechnung | Wochenwerte     |
| Lehrer: 4                                                                |                 |
| Auswahl Liste Woche                                                      |                 |
| - Nur Lehrer mit Änderungen                                              |                 |
| Auch absente Lehrer verständigen                                         |                 |
| ✓ PDF                                                                    |                 |
| DatumsBereich                                                            |                 |
| 25.03.2019 🗸 04.04.2019 👻                                                |                 |
| Betreff                                                                  |                 |
| Vertretungen für die Woche vom ^d                                        |                 |
| Nachricht                                                                |                 |
| Lieber Kollege,                                                          |                 |
| anbei die provisorische Vertretungsliste für die kommende Woche.         |                 |
| Mit kollegialen Grüßen,                                                  |                 |
| A.D. Ministrator                                                         |                 |
|                                                                          |                 |
|                                                                          |                 |
|                                                                          | <b>▼</b>        |
| Senden Loadatei                                                          |                 |
|                                                                          |                 |
| Ok Abbre                                                                 | chen Übernehmen |

| Q Antworten       Q Allen antworten       Q Weiterleiten         V       vertretungsplan@untis.at         Stundenplanänderungen in der Woche von 25.3.2019 |                                     | © 1 09:48<br>❤ |
|----------------------------------------------------------------------------------------------------|-------------------------------------|----------------|
| PeTo.pdf<br>92 KB                                                                                                    |                                     |                |
| Lieber Kollege,                                                                                                    |                                     |                |
| anbei die provisorische Vertretungsliste für die kommende Woche.                                                                                           | Dies ist die Nachricht, die alle    |                |
| Mit kollegialen Grüßen,                                                                                                    | betroffenen KollegInnen<br>erhalten |                |
| A.D. Ministrator                                                                                                    |                                     |                |

| Demolizenz Gruber&Pe<br>TESTLIZENZ | etters Präsentationso<br>Nur für Schulu | latei Untis 2<br>ngszwecke | 020                       |                                 | Untis 2020<br>4.4.2019 9:48 |
|------------------------------------|-----------------------------------------|----------------------------|---------------------------|---------------------------------|-----------------------------|
| 29.3.<br>Abwesende Lehrer: Petty ( | (2-9)                                   |                            |                           |                                 |                             |
|                                    |                                         |                            |                           |                                 |                             |
| 25.3 29.3. N                       | lichelle Branch                         |                            |                           |                                 |                             |
| Vertreter Std Fach                 | Klasse(n Raum entf                      | Art                        | Bemerkunaen<br>& Hinweise |                                 |                             |
| Branch 3 KR                        | 05A A203 <del>PoTo</del>                | Vertretung                 |                           |                                 |                             |
| 25.3. <b>-</b> 29.3. ∟             | ita Ford                                |                            |                           |                                 |                             |
| Vertreter Std Fach                 | Klasse(n Raum entf                      | Art                        | Bemerkunaen<br>& Hinweise | Dies ist das Attachment für den |                             |
| Ford 4 E5                          | 06C A208 <del>PoTo</del>                | Vertretung                 | Film ansehen              |                                 |                             |
| 25.3 29.3. A                       | lanis Morisse                           | tte                        |                           |                                 |                             |
| Vertreter Std Fach                 | Klasse(n Raum entf                      | Art                        | Bemerkunaen<br>& Hinweise |                                 |                             |
| Morissette 2 Bl                    | 05A A203 PeTe                           | Vertretung                 | Übungsblätter bearbeiten  |                                 |                             |

| TESTLIZ          | enz<br>ENZ | Gruber8   | Petters        | Präser<br>Nur für | tation:<br>Schul | sdatei Untis<br>lungszweck | e 2020                |                 | Untis 20<br>4.4.2019 9 |
|------------------|------------|-----------|----------------|-------------------|------------------|----------------------------|-----------------------|-----------------|------------------------|
| 29.3.<br>Abwesen | dele       | ehrer Pet | tv (2-9)       |                   |                  |                            |                       |                 |                        |
| / DW050II        |            |           | ( <u>2</u> -0) |                   |                  |                            |                       |                 |                        |
| 25 3             | _ `        | 29.3      | Lita Ec        | ord               |                  |                            |                       |                 |                        |
| 20.0             | • •        | 20.0.     | Litart         | Ju                |                  |                            |                       |                 |                        |
| Vortrotor        | Std        | Each      | Klasso/n       | Daum              | ontf             | Art                        | Bemerkungen           |                 |                        |
| Ford             | 4          | E5        | 06C            | A208              | PoTo             | Vertretuna                 | Film ansehen          |                 |                        |
|                  |            |           |                |                   |                  |                            | ina Wold's Leoding II | notabing Progra |                        |
|                  |            |           |                |                   |                  |                            |                       |                 |                        |
|                  |            |           |                |                   |                  |                            |                       |                 |                        |
|                  |            |           |                |                   |                  |                            |                       |                 |                        |
|                  |            |           |                |                   | Ι,               | D:                         | A 44 1                |                 |                        |
|                  |            |           |                |                   | 1 '              | Dies ist da                | as Attachment für     |                 |                        |
|                  |            |           |                |                   |                  | eine(n)                    | vertreter(in).        |                 |                        |
|                  |            |           |                |                   |                  |                            |                       |                 |                        |

## 5 Kursplanung

## 5.1 Neue Anzeige in der Studenten-Kurs-Wahl

Das Studenten-Kurs-Wahl Fenster zeigt einerseits die komplette Kurswahl eines einzelnen Schülers oder einer einzelnen Schülerin, andererseits lässt sich in diesem Fenster auch die Zuordnung der

Schülerinnen und Schüler zu konkreten Alternativkursen mittels Doppelklick leicht bewerkstelligen.

Besonders wenn in den <Einstellungen> die Option 'Stundenplan berücksichtigen' aktiviert ist, kann man aufgrund der grün-roten Farbgebung leicht erkennen, ob ein Wechsel in einen Parallelkurs möglich ist.

| Einstellungen                                                                                                    |                                                                                                    | ×         |
|----------------------------------------------------------------------------------------------------|----------------------------------------------------------------------------------------------------|-----------|
| <ul> <li>Schuldaten</li> <li>Allgemeines</li> <li>Überblick</li> <li>Werte</li> <li>Diverses</li> <li>Berichte</li> <li>vertretungspranung</li> <li>MultiUser</li> <li>Logging</li> </ul> | Allgemein<br>Bänder berücksichtigen<br>Stundenplan berücksichtigen<br>Optimierung<br>unwichtig extrem wichtig<br>Gleichmäßige Verteilung der Studenten auf<br>Parallelkurse<br>Mindeststudentenzahl pro Kurs einhalten<br>Höchststudentenzahl pro Kurs einhalten |           |
| Kursiv = lokal gespeicherte Einstellungen (.ini Dateier.                                                                                                    | V Ok                                                                                                    | Abbrechen |

Um Ihnen das manuelle Umplanen von SchülerInnen auf Alternativkurse zu erleichtern, wird Ihnen nun in der Version 2020 die aktuelle Belegung und die maximale Belegungszahl der Kurse hinter dem Kursnamen eingeblendet.

| 😃 s                | tudenten-K | urs-Wal | nl           |           |              |            |           |       |            |         |       |         |          |         |           | -          |      |  |
|--------------------|------------|---------|--------------|-----------|--------------|------------|-----------|-------|------------|---------|-------|---------|----------|---------|-----------|------------|------|--|
| Alle               | -          | 👄 🖇     | 🄇 🚠          | <b>i</b>  | P 9.8        | &          |           |       |            |         |       |         |          |         |           |            |      |  |
| 112.9              | Studenten: |         | Oban         |           |              |            |           |       | Klasse: 1  | 2       |       | 🛃 Mit F | arallelk | kurszud | ordnung   |            |      |  |
| Obar               | n          | -       | oban<br>Roja | Cureetu   | oden         |            |           | - I - | Jahrgang   | sstufe: |       | 🛃 Näcl  | nste W   | ahlzeik | e nach Ku | irseintrag | jung |  |
| Kurs- <sup>J</sup> | Wahl: 10   |         | 30 \         | Wocher    | nstunden     |            |           |       |            |         |       | 🗌 Sorti | erung r  | hach F  | achstamm  | ndaten     |      |  |
|                    | Gewählt    | Statis  | tik Altern   | iative Ki | urse         |            |           |       |            | Fa.     | Studt | Le.     | Unt.     | Wst     | Kla.      |            |      |  |
| 1                  | M1         |         | M1 (1        | 5/25)     |              |            |           |       |            | BIO1    | 10    | Nobel   | 10       | 5       | 12        |            |      |  |
| 2                  | CH1        |         | CH1 (        | (9/25)    |              |            |           |       |            | E1      | 19    | Shak    | 6        | 5       | 12        |            |      |  |
| 3                  | d2         |         | d1 (18       | 8/25)     | d2 (25/25)   | d3 (12/25) |           |       | $\bigcirc$ | E2      | 6     | Shak    | 85       | 5       | 12        |            |      |  |
| 1                  | e1         |         | e1 (12       | 2/25)     | e2 (12/25)   |            |           |       |            | G1      | 12    | Cer     | 13       | 5       | 12        |            |      |  |
| 5                  | ku2        |         | ku1 (1       | 13/25)    | ku2 (22/25)  |            |           |       |            | L1      | 9     | Cic     | 7        | 5       | 12        |            |      |  |
| 6                  | g1         |         | g1 (20       | 0/25)     | g2 (22/25)   |            |           |       |            | PH1     | 9     | Gal     | 12       | 5       | 12        |            |      |  |
| 7                  | ek1        |         | ek1 (1       | 14/25)    |              |            |           |       |            | WR1     | 21    | Smith   | 8        | 5       | 12        |            |      |  |
| 3                  | k2         |         | k1 (25       | 5/25)     | k2 (15/25)   |            |           |       |            | ch1     | 25    | Mend    | 74       | 3       | 12        |            |      |  |
| 1                  | bio2       |         | bio1 (i      | 20/25)    | bio2 (19/25) |            |           |       |            | ch2     | 16    | Mend    | 80       | 3       | 12        |            |      |  |
| U                  | sm1        |         | sm1 (;       | 31725)    |              |            |           |       | -          | eth1    | 12    | Arist   | 25       | 2       | 12        |            |      |  |
|                    |            |         |              |           |              |            |           |       |            |         |       | -th     | 83       | 2       | 12,13     |            |      |  |
|                    |            |         |              |           |              |            |           | Hie   | r seh      | en S    | ie di | е       |          | 2       | 12        |            |      |  |
|                    |            |         |              |           |              |            | akt       | uell  | e und      | l die   | max   | imal    |          | 3       | 12        |            |      |  |
|                    |            |         |              |           |              |            | 711       | äee   | iae R      |         | una   | doe     |          | I—      | 12        |            |      |  |
|                    |            |         |              |           |              |            | 201       | 433   | Ige D      | rece    | Jung  | 403     |          | 2       | 12        |            |      |  |
|                    |            |         |              |           |              |            |           |       | Nu         | 562     |       |         | 116      | 2       | 12        |            |      |  |
|                    |            |         |              |           |              |            |           |       |            |         |       | Bach    | 78       | 2       | 12        |            |      |  |
|                    |            |         |              |           |              |            |           |       |            | wr1     | 20    | Marx    | 22       | 2       | 12        |            |      |  |
|                    |            |         |              |           | -            |            |           |       |            |         | 20    |         |          | -       |           |            |      |  |
| a.                 | Unt. L     | e. K    | la. W        | /st S     | ituet min    | Anz. max/  | Anz. Bänd | er    | Fehler     | Zeile   | nText | Zeilen  | Fext-2   | Sc      | hülergrup | ре         |      |  |
| CH1                | 11 C       | urie 1  | 2 5          | 9         | 5            | 25         | T3_1      |       |            |         |       |         |          | CH      | 11_12     |            |      |  |
| CH1                | 11 0       | urie 1  | 2 5          | 5         | 5            | 25         | T3_1      |       |            |         |       |         | . Sin E  | Cŀ      | 11_12     |            |      |  |

Die Minimalzahl und die Maximalzahl der SchülerInnen können Sie auch in der Lupe des Fensters ablesen.

#### 5.2 Jahresstunden für Kurse

In der Version 2020 ist es nun auch möglich Kurse, mit Jahresstunden (statt mit Wochenstunden) anzulegen.

| 🐣 Bach | hmann / Lehre | r         |     |     |            |              |           |          | <b>K</b>  | - 🗆 ×     |
|--------|---------------|-----------|-----|-----|------------|--------------|-----------|----------|-----------|-----------|
| Bach   |               | •         |     | * 🛠 | <b>R 2</b> | <b>2</b> - P | 🎊 🗣 - 🚳   |          | R & 🔍 🛷 . | 🎍 - 🍎 🦉 🟅 |
| U-Nr   | F KI,Lo       | Nvpl Std. | Wst | Jst | Lehrer     | Fach         | Klasse(n) | Fachraum | Stammraum | Dopp.Std. |
| 15     | (c)           |           | 4   |     | Bach       | d2           | 12        | th2      | r12       | 2-2       |
| 78     | (c)           |           |     | 86  | Bach       | sw1          | 12        | POOL     | r12       | 43-43     |
| 114    | (c)           |           |     | 86  | Bach       | sw1          | 13        | POOL     |           | 43-43     |
|        |               |           |     |     |            |              |           |          |           |           |
|        | Nr 114        | ÷         |     |     |            |              |           |          | Lehrer    |           |

Diese Jahresstunden-Kurse können ganz analog wie reguläre Wochenstunden-Kurse händisch verplant werden, wobei die Kollisionsprüfung nun auf Studenten-Ebene erfolgt - bisher wurden Kollision nur auf der Ebene der Bänder geprüft.

| <b>(</b> ) 1 | 2 - J   | ahrg  | jangs    | stu | fe 12 | 2 S1     | tund   | enplar | n (K      | la11 | )            |                 |     |       |       |     |            |      |         |            |     |            |      |           |     |       |          |          |       |       |          |        | -          | [   |             | ×        |
|--------------|---------|-------|----------|-----|-------|----------|--------|--------|-----------|------|--------------|-----------------|-----|-------|-------|-----|------------|------|---------|------------|-----|------------|------|-----------|-----|-------|----------|----------|-------|-------|----------|--------|------------|-----|-------------|----------|
| 12           |         |       |          |     |       | •        | - 1    | +      | -         | 1 🕞  | 6            | ø               | ٩   | &     | R     | - ( | ÷          | Ξ    | - 2     | <b>p</b> - | 3   |            |      |           |     |       |          |          |       |       |          |        |            |     |             | -        |
| -            | 29.1    | 10.20 | 018      | 7   | ÷ .   | 4.1      | 1.201  | 8      |           |      | 18           | -               |     |       |       |     |            |      |         |            |     |            |      |           |     |       |          |          |       |       |          |        |            |     |             |          |
|              |         |       |          |     |       |          |        | -      | -         | -    |              |                 |     |       | -     | -   |            |      |         |            |     |            |      |           |     |       |          |          |       |       |          |        |            |     |             | _        |
|              |         |       | 2.0      |     |       |          | . /    |        | D         | ies  | s ist        | ein             | Kı  | urs   | mit   | t   |            | Dati | um<br>a | 5 4 0      |     |            | 0.40 |           |     | 0.40  |          | _        | E 4 4 |       |          | 2.4.4  |            |     | 2.4.4       | 4        |
|              |         | 10    | 3.9.<br> | 10  | 10    | 10.8     | 3.<br> |        |           | Ja   | ahre         | sst             | uno | den   | ۱.    |     |            |      | 1       | 5.10       |     | 2          | 2.10 | ι.<br>Για | 4   | 29.TC | i.       |          | 5.11  |       | 1        | 2.11   |            | 11  | a. i i .    |          |
| M0-          | -1      | d2    | d1 (     | 33  | d2    | d1       | d3     |        | 10        |      |              |                 |     |       |       |     |            | d3   | d2      | d1<br>     | d3  | d2         | d1   | a3        | d2  | d1    | d3       | d2       | d1    | d3    | d2       | d1<br> | d3         | d2  | d1 (        | 13       |
| Mo.          | 2       | etn   |          | nt  | etn   | α2       | lint   | etn    |           | ""   |              | -               | -   |       |       | etn | a2         | INT  | etn     | α2         | INT | etn        | a2   | INT       | etn | a2    | Int      | etn      | α2    | Int   | etn      | a2     | π          | etn |             |          |
| Mo.          | د.<br>۸ |       | SW1      |     |       |          |        | SI     | W1        |      |              | .4              |     |       |       | -   |            |      |         |            |     |            | SW1  |           |     |       |          | $\vdash$ |       |       | <u> </u> |        | _          |     |             | -        |
|              | -4<br>ε |       | SW1      |     |       |          |        |        |           | _    | SVI          | "I              |     |       | _     |     | SW1        | 2    |         |            |     |            | SW1  |           |     |       |          | $\vdash$ |       |       |          |        | _          |     |             | _        |
| Mo           | .)<br>0 |       |          |     | :     | SW.      | 1      |        |           | _    | SVI          | "I              |     |       |       |     |            |      |         |            |     |            |      |           |     |       |          | $\vdash$ |       |       | <u> </u> |        | _          |     |             | -        |
| Mo           | .0<br>7 |       |          |     |       | SAA.     | 1      |        |           | _    | SM           | 1               |     |       |       |     |            |      |         |            |     |            |      |           |     |       |          | -        |       |       | 14       | ╉      |            |     |             | _        |
| Mo           | ·′<br>o |       |          |     |       |          |        |        |           | -    |              |                 | -   |       | _     |     |            |      |         |            |     |            |      |           |     |       |          | $\vdash$ |       |       |          | —      |            |     |             | -        |
| Mo           | 0       |       | hind     | -   |       | la i a d |        | la la  | ind.      | -    | hie          | 4               | -   | hind  | _     | _   | hind       | -    |         | hind       | -   |            | hind |           |     | SW1   | _        | -        | hind  | ┛     | H        | hind   | -          | L.  | .id         | -        |
| Mo           | 0<br>10 | ~2    |          | ю   | ~2    | 2101     | 100    |        | 101<br>44 | 10   | 200<br>201 a | u<br>Leo        | ~1  | 21010 | 10    | ~1  | 0101<br>a4 | 2    | ~2      | 0101<br>A4 | 10  | ~ <u>)</u> |      | 4         | ~2  |       | )<br>Lea | -<br>    |       |       | ~        | 010 I  | 10         | ~2  | 7101<br>214 |          |
|              |         | y2    | [ui ]    | R.2 | y2    | u        | 1.2    | 92     | ur        | RZ   | 92   u       | 1 1 1 2         | 92  | u1    | R2    | yz  | L          | κz   | 92      | ui         | RZ  | 92         | u    | RZ        | yz. | l ui  | RZ       | 192      |       |       | yz       | ui     | κ <u>Ζ</u> | yz  | ur p        | <u> </u> |
| U-Nr         | Le      | ehr., | Fa., R   | m.  | KI    | a.       | Zeit   | Schu   | ulwo      | oche | Stud         | t               |     | Sond  | erte> | d E | Band       |      | Zeil    | enTo       |     |            |      |           |     |       |          |          |       |       |          |        |            |     |             |          |
| 7:           | 2 Fo    | oss,  | bio1, r  | 12  | 12    | 2        |        | 1-43   |           |      |              |                 | 20  |       |       | 1   | T6_1       | /3   | /       |            | [   | Die        | se   | B         | еи  | /er   | tur      | ٦g       | de    | r     |          |        |            |     |             |          |
|              | _       |       |          |     |       |          |        |        |           |      | Stud         | enten<br>roeiri | :6  |       |       |     |            | 1    |         |            |     | е          | inz  | elr       | ner | ۱S    | tur      | nde      | en    |       |          |        | Λ.         |     |             |          |
|              | _       |       |          |     |       |          |        |        |           |      | Edra         | dour            | •   |       |       |     |            |      |         |            | (H  | inte       | erg  | gru       | nd  | far   | be       | ) b      | eru   | uht   |          |        |            |     |             |          |
|              |         |       |          |     |       |          |        |        |           |      | Glen         | turret          |     |       |       |     |            | ٦    |         |            | a   | uf (       | der  | ٢A        | na  | lys   | ea       | alle     | er a  | m     |          |        | /          |     |             |          |
|              |         |       |          |     |       |          |        |        |           |      | Knoo         | kand            | 0   |       |       |     |            |      |         | ł          | Kur | sk         | bet  | eil       | igt | en    | St       | ud       | en    | ten   |          | Ϊ      |            |     |             |          |
|              |         |       |          |     |       |          |        |        |           |      | Dear         | iston           |     |       |       |     |            |      |         |            | -   |            |      |           |     |       |          |          |       |       |          |        |            |     |             |          |
|              |         |       |          |     |       |          |        |        |           |      | Knoo         | kdhu            |     |       |       |     |            |      |         |            |     |            |      |           | -   |       |          |          |       |       |          |        |            |     |             |          |
|              |         |       |          |     |       |          |        |        |           |      |              |                 |     |       |       |     |            |      |         |            |     |            |      |           |     |       |          |          |       |       |          |        |            |     |             |          |
|              |         |       |          |     |       |          |        |        |           |      |              |                 |     |       |       |     |            |      |         |            |     |            |      |           |     |       |          |          |       |       |          |        |            |     |             |          |
|              |         |       |          |     |       |          |        |        |           |      |              |                 |     |       |       |     |            |      |         |            |     |            |      |           |     |       |          | k        | (la11 | - Kla | isse 1   | 11*    |            |     | `           | :        |

Die Bewertung der einzelnen Stunden - und somit die Färbung der einzelnen Zellen im Stundenplan - erfolgt ebenfalls unter Berücksichtigung aller dem Kurs zugeordneten Studenten.

## 6 Automatischer Eintrag von Schülergruppen

Mit der Version 2018 wurde die Schnittstelle zu WebUntis so geändert, dass alle Untis-Unterrichte, die über dieselbe FACH-KLASSE Kombination verfügen und bei denen keine Schülergruppe eingetragen ist, in WebUntis zu einem Unterricht zusammengefasst wurden.

Das hat an einigen Schulen, in denen viele (Einzel-) Besprechungen mit dem Fach 'Besprechung' in einer (Pseudo-) Klasse 'Besprechung' gebucht wurden, zu erheblichem Mehraufwand bei der Eingabe geführt, da zur Unterscheidung der einzelnen Besprechungen auf alle Fälle eine Schülergruppe eingegeben werden musste.

Hier ein Beispiel:

| 🕐 т | EAM - TEAM-BESPRECHUNG            | Stundenpl     | an (KLUG)              |                                                                                                    |         |              |                |        |                |      |            | ×        |                     |                  |
|-----|-----------------------------------|---------------|------------------------|----------------------------------------------------------------------------------------------------|---------|--------------|----------------|--------|----------------|------|------------|----------|---------------------|------------------|
| TE/ | M 💌 🕏                             | . 🎛 🐇         | 🔒 🛥 📝                  | 🔍 🗞 🔒                                                                                                    | - 🕹     | <b>8</b> - E | ) <b>6</b> 8 = | v      |                |      |            | -        |                     |                  |
| -   | 01.04.2019 V - 5.4.2019           | 9             | <b>••</b>              |                                                                                                    |         |              |                |        |                |      |            |          |                     |                  |
|     | Montag 1.4.                       | Di            | enstag 2               | .4. N                                                                                                    | littwoo | :h 3.4       | 4.             | Donne  | rstag 4.4.     | Fre  | eitag 5.4. |          |                     |                  |
| 1   | BESPRECHUNG G<br>Shak Calla Curie | 1 BESP<br>Eul | RECHUNG<br>Calla Curie | G1                                                                                                    |         |              |                |        |                |      |            |          |                     |                  |
| 1   | Wichtiges Thema AAA               | Wicht         | iges Thema             | BBB                                                                                                    |         |              |                |        |                |      |            |          |                     |                  |
|     |                                   | <u></u> тел   |                        |                                                                                                    |         |              |                |        |                |      |            |          |                     | I <b>⊳</b> - □ × |
| 2   |                                   | TEAM          | M-BESPRECHU            | The second second secon | Ē 🗐 🛛   | * 🗙          | 37             | ا ي    | 2 <b>R</b> - O |      | 88 Q.      | a - 🛃    | Ø Ø                 |                  |
| ⊢   |                                   | U-Nr          | ⊟ KI,Le                | Nvpl Std.                                                                                                    | Wst     | Jst          | Lehre          | r Text | Fach           |      | Klasse(n)  | Fachraum | ZeilenText          | Schülergruppe    |
| 3   |                                   |               |                        | 0.0                                                                                                    | 0.00    | 2            |                |        |                |      |            |          |                     |                  |
|     |                                   | 165           | ⊟ 1,3                  |                                                                                                    |         | 1            | Shak           |        | BESPREC        | HUNG | TEAM       | G1       | Wichtiges Thema AAA |                  |
| ⊢   |                                   |               |                        |                                                                                                    |         |              | Callas         | 5      | BESPREC        | HUNG | TEAM       | G1       | Wichtiges Thema AAA |                  |
| 4   |                                   |               |                        |                                                                                                    |         |              | Curie          | _      | BESPREC        | HUNG | TEAM       | G1 (     | Wichtiges Thema AAA | )                |
|     |                                   | 100           | L.                     |                                                                                                    |         |              | -              |        | DEODDEO        |      | TE 0.14    | 04       | Molting Theorem     |                  |
| -   | I                                 | 163           | 01,3                   |                                                                                                    |         | 1            |                |        | BESPREC        | HUNG |            | 61       | Wichtiges Thema BBB |                  |
|     |                                   |               |                        |                                                                                                    |         |              | Callas         | )      | DESPREU        |      |            | G1       | Wichtiges Thema BBB |                  |
|     |                                   |               |                        |                                                                                                    |         |              | Curre          |        | DEGRAEC        | HONG | TEAIVI     | UI I     | wichuges mema DDD   |                  |
|     |                                   |               |                        |                                                                                                    |         |              |                |        |                |      | ~          |          |                     |                  |
|     |                                   |               |                        |                                                                                                    |         |              |                |        |                |      | Ľ          |          |                     |                  |
|     |                                   | ▼ U-I         | ١r                     | ×                                                                                                    |         |              |                |        |                |      |            |          | Klasse              | ~ .:i            |

Zwei separate Unterrichte in der obigen Abbildung, U165 und U163, haben in Untis das gleiche Fach und die gleiche Klasse und keinen Eintrag im Feld Schülergruppe ...

|                          | AD-Tes<br>2000 St       | tschule<br>ockerau  |             |                     |                                 |                  |          |                     |      |   |            |     |      |           |                   |  |
|--------------------------|-------------------------|---------------------|-------------|---------------------|---------------------------------|------------------|----------|---------------------|------|---|------------|-----|------|-----------|-------------------|--|
| oday Tir                 | metable                 | Lessons             | Book        | Class register      | Substitutions                   | Courses          | Schedu   | ling Master da      | 1    |   |            |     |      |           |                   |  |
| Class                    | 🎓 Tea                   | cher                | 🖉 Sub       | ject 🔹 Roor         | n 🔏 Studer                      | nt 📮             | Resou    | ce                  |      |   |            |     |      |           |                   |  |
| -                        |                         |                     |             |                     |                                 |                  |          |                     |      |   |            |     |      |           |                   |  |
| Curie                    | •                       | 4                   | 04/01/2     | 019 🔺               |                                 |                  |          |                     |      |   |            |     |      |           |                   |  |
|                          |                         | •                   | .,          | ,                   |                                 |                  |          |                     |      |   |            |     |      |           |                   |  |
| AD Ander A<br>ADVISOR1 N | Arist Asim<br>NO-ADVISO | Bach Beck<br>)R msm | Buck Ca     | allas Car Cer Cic ( | Colu <mark>Curie</mark> Eul Fer | Foss Gal         | Gauss Go | ethe Gri Grill Her  | t    |   |            |     |      |           |                   |  |
|                          |                         |                     |             |                     |                                 |                  |          |                     |      |   |            |     |      |           |                   |  |
|                          |                         | Mon                 | 04/01       |                     | 1                               | <b>Fue</b> 04/02 |          |                     |      |   |            |     |      |           |                   |  |
|                          |                         |                     |             |                     |                                 |                  |          |                     |      |   |            |     |      |           |                   |  |
| 00 AM                    | TEAM                    |                     | RESE        |                     | TEAM                            | BE               | SPRECH   | JNG                 |      |   |            |     |      |           |                   |  |
| 45 AM                    | /viciniges in           |                     | menuges     | Inema DDD           | wichtiges Thema /               | AAA, Wichu       | ges mem  |                     |      |   |            |     |      |           |                   |  |
| 55 AM                    |                         |                     |             |                     |                                 |                  |          |                     |      |   |            |     |      |           |                   |  |
| 2<br>40 AM               |                         | Dates for           | the les     | sons BESPREC        | HUNG TEAM                       |                  |          |                     |      |   |            |     |      |           |                   |  |
|                          | 4a,                     | Apr 1, 2019         | - Apr 5, 2  | 019                 |                                 |                  |          |                     |      |   |            |     |      |           |                   |  |
| 3 3                      |                         | 0                   |             | TEAM                |                                 |                  |          |                     |      |   |            |     |      |           |                   |  |
| :35 AM                   |                         | Teacher             |             | Callas              | Curie, Eul, Shak                |                  |          |                     |      |   |            |     |      |           |                   |  |
|                          |                         | Subject             |             | BESPI               | RECHUNG                         |                  |          |                     |      |   |            |     |      |           |                   |  |
|                          |                         | Yearly period       | ls          | 6                   |                                 |                  |          |                     |      |   |            |     |      |           |                   |  |
|                          |                         | Periods held        | enoas (iñcl | 2 (cancellations)   |                                 |                  |          |                     |      |   |            |     |      |           |                   |  |
|                          |                         | Selection           | Number 1    | ype Date            | Day of the wee                  | k Fr.            | То       | Teacher             | Room |   |            |     | Clas | s registe | r Teaching conten |  |
|                          |                         |                     |             | Apr 1, 2019 (Ca     | allas) Monday                   | 8:00 AM          | 8:45 AM  | Callas, Curie, Shak | G1   | 0 | <b>8</b> 🖗 | ) 🗙 |      | 🛼 🖹       | . 🛼               |  |
|                          |                         |                     |             | Apr 2, 2019 (C      | allas) Tuesday                  | 8:00 AM          | 8:45 AM  | Callas, Curie, Eul  | G1   | 6 | <b>m</b> 🖇 | ) 🗙 |      | 🛼 🔍       | . 🖏               |  |
|                          |                         |                     |             |                     |                                 |                  |          |                     |      |   |            |     |      |           |                   |  |
|                          |                         |                     |             |                     |                                 |                  |          |                     |      |   |            |     |      |           |                   |  |

... weshalb die Unterrichte in WebUntis zu *einem* Unterricht zusammengefasst werden. Dies hat den unerwünschten Nebeneffekt, dass der Zeilentext, der eigentlich das Besprechungsthema vorgeben sollte, nicht mehr einzelnen Terminen zuordenbar ist.

Um Schulen, die viele solcher Unterrichte haben, die Eingabe zu erleichtern, wurde unter

Einstellungen > Diverses > Anpassen

| Einstellungen                                                                                                    |                                                                                                    | ×                                                                                                    |
|----------------------------------------------------------------------------------------------------|----------------------------------------------------------------------------------------------------|----------------------------------------------------------------------------------------------------|
| <ul> <li>Schuldaten</li> <li>Allgemeines</li> <li>Überblick</li> <li>Werte</li> <li>Diverses</li> <li>Sichern</li> <li>Dateiablage</li> <li>Stundenplan</li> <li>Anpassen</li> <li>Wertrechnung</li> <li>Warnungen</li> <li>HTML</li> <li>E-Mail</li> <li>Perioden</li> <li>Autolnfo</li> <li>Internet</li> <li>Berichte</li> <li>Vertretungsplanung</li> <li>Kursplanung</li> <li>MultiUser</li> <li>Logging</li> </ul> | Import/Export-Meniü<br>Alle Menüpunkte<br>Untermenü pro Land<br>Menüpunkte für Land<br>Unterrichtsfenster<br>Datumssynchronisation<br>Räume und Text beim Zusammenlegen<br>von Kopplungszeilen ignorieren<br>Hintergrundfarbe Hauptfenster<br>Stan * Sp-Modus<br>Stan * Sp-Modus<br>Stan * Vtr-Modus MultiUser<br>Stan * Sp-Modus MultiUser<br>Stan * Sp-Modus Spielwiese<br>Stan * Sp-Modus Spielwiese<br>Stan * Sp-Modus Spielwiese<br>Stan * Vtr-Modus Spielwiese<br>Stan * Vtr-Modus MU Spielwiese<br>Stan * Vtr-Modus MU Spielwiese<br>Stan * Vtr-Modus MU Spielwiese<br>Stan * Vtr-Modus MU Spielwiese<br>Stan * Vtr-Modus MU Spielwiese<br>Stan * Vergleichsmodus<br>Symbolleisten<br>Symbolleisten abtrennbar | Eingabe  Autovervollständigen  Per Mausklick in den Editmodus  Auswahlfelder für Stammdaten  Tooltips mit Spattenbeschreibungen einblenden  Beim Sottieren Groß-/Kleinschreibung ignorieren  Kalender für Datumseingabe verwenden  Schülergruppen automatisch anlegen  Element-Hollup  Doppelklick aktivieren  Elemente aktualisieren  Stammdaten und Auswahllisten  Lehrer und Fächer immer sottieren  Kurzname Langname  160  Breite der Elementcombobox (Stammdaten, Unterricht) Breite der Abteilungscombobox |
| Kursiv = lokal gespeicherte Einstellungen (.ini Dateier                                                                                                    | N                                                                                                    | Ok Abbrechen                                                                                                    |

eine zusätzliche Option geschaffen, die bei neu eingetragenen Unterrichten automatisch eine eindeutige Schülergruppe hinzufügt.

Wenn diese neue Option aktiviert ist, führt dies *bei der Neueingabe* der Unterrichte in Untis zu folgender Situation:

| ۲  | EAM - TEAM-BESPRE                               | CHUNG SI             | tundenplan (K                    | LUG)                            |      |      |          |               |                | < Þ -     | □ ×           |                     |                      |
|----|-------------------------------------------------|----------------------|----------------------------------|---------------------------------|------|------|----------|---------------|----------------|-----------|---------------|---------------------|----------------------|
| TE | ум                                              | •                    | . 🗄 📓 🔒                          | چ 🏹 🔄                           | \$ 🗋 | - 🐵  | 뿉 * 🛐    | <b>6</b> 8 E⊽ |                |           | -             |                     |                      |
|    | 01.04.2019 🗸 🔹                                  | - 5.4.2019           |                                  | 10 -                            |      |      |          |               |                |           |               |                     |                      |
|    | Montag 1                                        | 1.4.                 | Diens                            | tag 2.4.                        | Mi   | ttwo | och 3.4. | D             | onnerstag 4.4. | Freitag   | <b>j</b> 5.4. |                     |                      |
| 1  | BESPRECHUNG<br>Shak Calla Cur<br>Wichtiges Ther | ∂ G1<br>ie<br>ma AAA | BESPREC<br>Eul Call<br>Wichtiges | HUNG 61<br>a Curie<br>Thema BBB |      |      |          |               |                |           |               |                     |                      |
| 2  |                                                 | 🕒 TEA                | M-BESPRECHU                      | NG / Klasse                     |      |      |          |               |                |           |               |                     | <b>I D</b> - • ×     |
|    |                                                 | TEAM                 |                                  |                                 |      | 1 💥  | 371      | - P           | 🕺 💐 - 🕓 👿 🚟    | a 🖇 🔍     | 🧳 🗟 - 🐵       | @ <i>8</i>          |                      |
|    |                                                 | U-Nr                 | ⊟ KI,Le                          | Nvpl Std.                       | Wst  | Jst  | Lehrer   | Text          | Fach 🔺         | Klasse(n) | Fachraum      | ZeilenText          | Schülergruppe        |
| 3  |                                                 |                      |                                  | 0.00                            | 0.00 | 2    |          |               |                |           |               |                     |                      |
|    |                                                 | 171                  | ⊟ 1,3                            |                                 |      | 1    | Eul      |               | BESPRECHUNG    | TEAM      | G1            | Wichtiges Thema BBB | SG20190404113253_171 |
|    |                                                 |                      |                                  |                                 |      |      | Callas   |               | BESPRECHUNG    | TEAM      | G1            | Wichtiges Thema BBB | SG20190404113301_172 |
|    |                                                 |                      |                                  |                                 |      |      | Curie    |               | BESPRECHUNG    | TEAM      | G1            | Wichtiges Thema BBB | SG20190404113304_173 |
| 4  |                                                 |                      |                                  |                                 |      |      |          |               |                |           |               |                     |                      |
|    |                                                 | 170                  | e 1, 3                           |                                 |      | 1    | Shak     |               | BESPRECHUNG    | TEAM      | G1            | Wichtiges Thema AAA | SG20190404113053_170 |
|    |                                                 |                      |                                  |                                 |      |      | Callas   |               | BESPRECHUNG    | TEAM      | G1            | Wichtiges Thema AAA | SG20190404113126_170 |
|    |                                                 |                      |                                  |                                 |      |      | Curie    |               | BESPRECHUNG    | TEAM      | G1            | Wichtiges Thema AAA | SG20190404113137_170 |
|    |                                                 |                      |                                  |                                 |      |      |          |               |                |           |               |                     |                      |
|    |                                                 |                      |                                  |                                 |      |      |          |               |                |           |               |                     |                      |
|    |                                                 | ▼ U-I                | Nr 171                           | ÷                               |      |      |          |               |                |           |               |                     | Klasse 🗸 .d          |

| PP P             | AD-Tes<br>2000 S                                                                                                    | tschule<br>tockerau     |                 |                         |                     |                    |                 |              |          |                 |         |  |  |  |  |
|------------------|----------------------------------------------------------------------------------------------------|-------------------------|-----------------|-------------------------|---------------------|--------------------|-----------------|--------------|----------|-----------------|---------|--|--|--|--|
| Today            | Timetable                                                                                                    | Lessons Bo              | ok Class i      | egister                 | Substitutions       | Courses            | Schedulin       | g Ma         |          |                 |         |  |  |  |  |
| 🖺 Class          | s 🎓 Tea                                                                                                    | acher 🖉                 | Subject         | Room                    | 🔏 Stude             | nt ወ               | Resource        |              |          |                 |         |  |  |  |  |
|                  |                                                                                                    |                         |                 |                         |                     |                    |                 |              |          |                 |         |  |  |  |  |
| Curie            | •                                                                                                    | ← 04/                   | 01/2019         | <b>→</b>                |                     |                    |                 |              |          |                 |         |  |  |  |  |
| 10.4             | les Asiet Asies                                                                                                    | Dareh Dareh Dur         |                 |                         | lu cula sul se      |                    | <b>C</b>        |              |          |                 |         |  |  |  |  |
| AD ANC<br>ADVISO | AD Ander Arist Asim Bach Beck Buck Callas Car Cer Cic Colu Curie Eul Fer Foss Gal Gauss Goethe Gri C<br>ADVISOR1 NO-ADVISOR msm |                         |                 |                         |                     |                    |                 |              |          |                 |         |  |  |  |  |
|                  |                                                                                                    |                         |                 |                         |                     |                    |                 |              |          |                 |         |  |  |  |  |
|                  |                                                                                                    | Mon 04/01               |                 |                         |                     | Tue 04/02          |                 |              |          |                 |         |  |  |  |  |
| 0.00.414         | -                                                                                                    |                         | -               |                         | -                   |                    |                 |              |          |                 |         |  |  |  |  |
| 8:00 AM          | TEAN                                                                                                    | /I E<br>Wichtiges Thema |                 | IG                      | TEAM<br>Wicht       | BE<br>iqes Thema f |                 | G            |          |                 |         |  |  |  |  |
| 8:45 AM          |                                                                                                    |                         |                 |                         |                     | -                  |                 |              |          |                 |         |  |  |  |  |
| 8:55 AM          |                                                                                                    | 8:5                     | TEAM RES        | DDECHU                  | ING                 |                    |                 |              |          |                 |         |  |  |  |  |
| 9:40 AM          | 4- 4                                                                                                    | Lessons                 |                 |                         |                     |                    |                 |              |          |                 |         |  |  |  |  |
| 9:50 AM          | 48, 41                                                                                                    | Classes                 |                 | Period                  |                     |                    |                 |              |          |                 |         |  |  |  |  |
| 3                |                                                                                                    | TEAM                    |                 | 9/3/2018                | 6/30/2019           | Curre              | ent school year |              |          |                 |         |  |  |  |  |
| 10:35 AM         |                                                                                                    | L-No.                   | Class           | Student g<br>G201904041 | 13053 170 Shak      | BESPRE             | CHUNG 0         | Appointments | Students | Student groups  | Reports |  |  |  |  |
|                  |                                                                                                    | 17001                   | TEAM S          | G201904041              | 13126 170 Calla     | s BESPRE           | CHUNG 0         |              | 2        | 208 Q           |         |  |  |  |  |
|                  |                                                                                                    | 17002                   | TEAM S          | G201904041              | 13137 170 Curie     | BESPRE             | CHUNG 0         |              | 2        | 838 0           |         |  |  |  |  |
|                  |                                                                                                    | 17100                   | TEAM S          | G201904041              | 13253 171 Eul       | BESPRE             | CHUNG 0         |              | 2        | 894 Q           |         |  |  |  |  |
|                  |                                                                                                    | 17200                   | / TEAM S        | G201904041              | 13301 172 Calla     | s BESPRE           | CHUNG 0         |              | 2        | <b>2</b>        |         |  |  |  |  |
|                  |                                                                                                    | 17300                   | / TEAM S        | G201904041              | 13304_173 Curie     | BESPRE             | CHUNG 0         | 1            | 2        | <b>22</b>       |         |  |  |  |  |
|                  |                                                                                                    |                         |                 |                         |                     |                    |                 |              |          |                 |         |  |  |  |  |
|                  |                                                                                                    | Temporar                | y course revers | al Stude                | nt-group-allocation | Report             | Matrix of the   | absence days | Studen   | t-lesson-matrix | -       |  |  |  |  |

Aufgrund der unterschiedlichen Schülergruppen werden die 6 Lehrerzeilen ...

... von WebUntis als 6 unterschiedliche Unterrichte interpretiert und die Zuordnung des Untis-Zeilentextes funktioniert wie erwartet.

#### 7 XML-Schnittstelle

Die XML-Schnittstelle wurde in einigen Bereichen erweitert. Die Versionsnummer der XML Schema Definition wurde aus diesem Grund auch auf 3.0 geändert.

#### 7.1 Klassenstammdaten

Bei den Stammdaten der Klassen wurden die Felder *Klassengruppe* und *Hauptklasse*, sowie die Unterstützung von mehreren Klassenlehrern hinzugefügt.

| 0 | Klassen / | Klasse           |          |           |             |   |      |           | Þ             | - 1   | ×               |
|---|-----------|------------------|----------|-----------|-------------|---|------|-----------|---------------|-------|-----------------|
|   | }a        | ▼ 🗄 🖬 🗄          | 📑 🗶 🗦    |           | 9 🖸 🖻 🖷     | 1 |      | - 💩 🖗     |               |       | Ŧ               |
|   | Name      | Langname         | St.Tafel | KI.Gruppe | Hauptklasse | A | lias | Statistik | Klassenlehrer | Stufe | Wst             |
|   |           |                  |          |           |             |   |      |           |               |       | 149             |
| ۲ | 3*        |                  |          |           |             |   |      |           |               |       |                 |
|   | 3а        |                  |          | 1         | 3а          |   |      | -         | PdF           | 7     | 0               |
|   | 3ag       | 3a Gymnasium     | 1102     | 2         | 3а          | 3 | а    |           | PdF           | 7     | 38              |
|   | 3ar       | 3a Realgymnasium | 1202     | 2         | 3а          | 3 | а    |           | FdF           | 7     | 33              |
|   | 3b        |                  | 1102     |           |             | / |      |           | JCh,HA        | 7     | 40              |
|   | 3c        |                  | 1202     |           |             |   |      |           | MaCu          | 7     | 38              |
|   |           |                  |          |           |             |   |      |           |               |       |                 |
|   |           |                  |          |           |             |   |      |           | Klasse        |       | <b>&gt;</b> .:: |

<class id='CL\_3a'> <class\_teacher id='TR\_PdF'/> <classlevel>7</classlevel> <flags>-</flags> <class\_group\_number>1</class\_group\_number> <master\_class>3a</master\_class> </class> <class id='CL\_3ag'> <longname>3a Gymnasium</longname> <alias>3a</alias> <class teacher id='TR PdF'/> <class\_room id='RM\_2KK4'/> <classlevel>7</classlevel> <studentsfemale>10</studentsfemale> <lessonstable id='LT\_1102'/> <class\_group\_number>2</class\_group\_number> <master\_class>3a</master\_class> </class> <class id='CL\_3ar'> <longname>3a Realgymnasium</longname> <alias>3a</alias> <class teacher id='TR PdF'/> <class\_room id='RM\_2KK4'/> <classlevel>7</classlevel> <studentsmale>7</studentsmale> <studentsfemale>4</studentsfemale> <lessonstable id='LT\_1202'/> <class\_group\_number>2</class\_group\_number> <master\_class>3a</master\_class> </class> <class id='CL\_3b'> <class teacher id='TR JCh,TR HA'/> <class room id='RM 2KK5'/> <classlevel>7</classlevel> <studentsmale>4</studentsmale> <studentsfemale>16</studentsfemale> <lessonstable id='LT\_1102'/> </class>

#### 7.2 Lehrerstammdaten

Bei den Lehrpersonen wurden die Felder *Soll/Woche*, *Personalnummer* 2 und *Mobiltelefonnummer* in die Schnittstelle aufgenommen.

| 🐣 Lehrer / | Lehrer: neue Fel | der         |                                   | <b>D</b> - D        | ×        |
|------------|------------------|-------------|-----------------------------------|---------------------|----------|
| AlGö       | - 1              |             | 🕂 🗱 🔫 😰 🖾 🕹 🚫 🖪                   |                     |          |
| Name       | Nachname         | Soll/ Woche | Personalnummer 2 (alphanumerisch) | Mobiltelefonnummer  | ^        |
| ZaFr       | Zappa 🔪          | 24.00       | ROCK00000059                      | 12321121940         |          |
| YoNe       | Young            | 26.00       | ROCK00000058                      | 12312111945         |          |
| WoSt       | Wonder           | 20.00       | ROCK00000057                      | 1231351950          |          |
| WaTo       | Waits            | 9.00        | ROCK00000056                      | 1237121949          |          |
| VaSt       | Vai              | 25.00       | ROCK00000055                      | 123331960           |          |
| SrVa       | Vaughn           | 26.00       | ROCK00000054                      | 1233101954          |          |
| SpBr       | Springsteen      | 16.00       | ROCK000000053                     | 1232391949          |          |
| SmPa       | Smith            | 25.00       | ROCK00000052                      | 12330121946         |          |
| ScHe       | Schneider        | 4.00        | ROCK00000051                      | 12323121952         |          |
| ScBo       | Scott            | 26.00       | ROCK000000050                     | 123971946           |          |
| SaJo       | Satriani         | 18.00       | ROCK00000049                      | 1231571956          |          |
| SaCa       | Santana          | 22.00       | ROCK000000048                     | 1232071947          |          |
| RoNi       | Rodgers          | 24.00       | ROCK00000047                      | 1231991952          |          |
| RiKe       | Richards         | 18.00       | ROCK000000046                     | 12318121943         |          |
| ReRi       | Reiser           | 20.00       | ROCK00000045                      | 123911950           |          |
| ReLo       | Reed             | 10.00       | ROCK00000044                      | 123231942           |          |
| QuSu       | Quatro           | 25.00       | ROCK00000043                      | 123361950           |          |
| Polg       | Рор              | 26.00       | ROCK00000042                      | 1232141947          | ~        |
| •          |                  |             | L                                 | ehrer: neue Felder* | <b>~</b> |

<teacher id='TR\_ZaFr'>

- <forename>Frank</forename>
- <surname>Zappa</surname>
- <gender>M</gender>
- <br/>
  sirthdate>19401221</birthdate>
- <status>v</status>
- <payrollnumber>C 384675</payrollnumber>
- <E-Mail>fz@barkin-pumpkin.com</E-Mail>
- <flags>T</flags>
- <teacher\_department id='DP\_S1'/>
- <weektarget>24.000</weektarget>
- <personnel\_number\_2>ROCK00000059</personalnumber2>
- <cellphonenumber>12321121940</cellphonenumber>
- <teacher\_qualifications>
- <teacher\_qualification subject='SU\_Kunst'/>
- </teacher\_qualifications>

</teacher>

#### 7.3 Kurse

Kurse ohne Studenten sind nun eindeutig von Unterrichten zu unterscheiden, da bei Kursen ohne Studenten <lesson\_students id=' '/> ausgeben wird, bei Unterricht wird das tag <lesson\_students> hingegen nicht exportiert.

Ein Kurs:

```
<lesson id='LS_28500'>
<periods>3</periods>
<lesson_subject id='SU_BI G1'/>
<lesson_teacher id='TR_loTo'/>
<lesson_classes id='CL_12'/>
<teacher_value>300000</teacher_value>
<lesson_studentgroups id='SG_BIG1_12'/>
<lesson_students id=' '/>
<min_students>15</min_students>
<max_students>20</max_students>
<effectivebegindate>20180903</effectivebegindate>
<effectiveenddate>20190728</effectiveenddate>
<block>2</block>
```

(...)

</lesson>

Ein Unterricht: <lesson id='LS\_21700'> <periods>4</periods> <lesson\_subject id='SU\_D'/> <lesson\_teacher id='TR\_GeBo'/> <lesson\_classes id='CL\_05A'/> <teacher\_value>400000</teacher\_value> <lesson\_studentgroups id='SG\_D\_05A\_GeBo'/> <effectivebegindate>20180903</effectivebegindate> <effectiveenddate>20190728</effectiveenddate>

(...)

</lesson>

Weiters wurden die Felder *Minimale Anzahl der Studenten im Kurs* und *Maximale Anzahl der Studenten im Kurs* in die Schnittstellendefinition aufgenommen.

| ۲  | 12/ | Klasse  |           |            |        |         |           |           |           |                 | -    |        | × |
|----|-----|---------|-----------|------------|--------|---------|-----------|-----------|-----------|-----------------|------|--------|---|
| 12 | 2   |         | -         | <b># =</b> | LT 🗶 🗟 | . T ۡ 🖉 | 🐹 🗣 -     | o 🖬 🎫 🔍   | & 🗳 🖉     | <u>à - 🕹 </u> 🖉 |      |        |   |
| U- | Nr  | 🖽 Kl,Le | Nvpl Std. | Wst        | Lehrer | Fach    | Klasse(n) | Stammraum | Min Stud. | Max Stud.       | Stud | . Kurs | ^ |
|    |     |         | 4.00      | 111.00     |        |         |           |           |           |                 |      |        |   |
| 29 | 1   | (c)     |           | 5          | CiMa   | D L1    | 12        | PS_02     | 14        | 16              |      | 16     |   |
| 29 | 2   | (c)     |           | 5          | LyPh   | D L2    | 12        | PS_02     | 14        | 16              |      | 16     |   |
| 27 | 1   | (c)     |           | 3          | GeBo   | D G1    | 12        | PS_02     | 18        | 22              |      | 16     |   |
| 31 | 4   | (c)     |           | 3          | BaJe   | D G2    | 12        | PS_02     | 18        | 22              | )    | 15     |   |
| 29 | 3   | (c)     |           | 5          | VaSt   | E5 L1   | 12        | PS_02     | 19        | 22              |      | 23     |   |
| 29 | 4   | (c)     |           | 5          | BzJo   | E5 L2   | 12        | PS_02     | 19        | 22              |      | 17     |   |
| 27 | 2   | (c)     |           | 3          | GaRo   | E5 G1   | 12        | PS_02     | 14        | 18              |      | 19     |   |
| 27 | 3   | (c)     |           | 3          | SaCa   | F7 G1   | 12        | PS_02     | 14        | 16              |      | 11     | ¥ |
| •  | U-1 | ۲r 2    | 273 🗘     |            |        |         |           |           |           | Klasse*         |      | ``     |   |

<lesson id='LS\_29200'> <periods>5</periods> <lesson\_subject id='SU\_D L2'/> <lesson\_teacher id='TR\_T29'/> <lesson\_classes id='CL\_12'/> <teacher\_value>500000</teacher\_value> <lesson\_studentgroups id='SG\_DL2\_12'/> <lesson\_students id=' ST\_S108 ST\_S105 ST\_S106 ST\_S101 ST\_S113 ST\_S119 ST\_S120 ST\_S129 ST\_S124 ST\_S93 ST\_S98 ST\_S97 ST\_S148 ST\_S114 ST\_S140 ST\_S145'/> <min\_students>14</min\_students> <max\_students>16</max\_students> <effectivebegindate>20180903</effectivebegindate> <effectiveenddate>20190728</effectiveenddate> <block>2,2</block>

(...)

</lesson>

#### 7.4 Ferien

Mit der Version 2020 können nun auch Ferien und Feiertage über die XML-Schnittstelle importiert bzw. exportiert werden.

| 💮 Р        | rien              |            |                  |                 |               |              |            |                  |          |                |             |       |    |            |                |                |              |          |      |     |       |          |                |                  |                 |             |      |      |      |    |    |    |     |     |     |       |      |       |      |      |      |      | -    | ľ  | ×    |
|------------|-------------------|------------|------------------|-----------------|---------------|--------------|------------|------------------|----------|----------------|-------------|-------|----|------------|----------------|----------------|--------------|----------|------|-----|-------|----------|----------------|------------------|-----------------|-------------|------|------|------|----|----|----|-----|-----|-----|-------|------|-------|------|------|------|------|------|----|------|
| Name       |                   | Lang       | name             |                 |               |              | Vo         | n                |          | В              | is          |       |    | Woc        | he d           | lana           | ch (4        | ۹,B,.    | .) S | chu | lwoc  | hen      | -Nr.           | dan              | ach             |             |      |      |      |    |    |    |     |     |     |       |      |       |      |      |      |      |      |    |      |
| SA1        |                   | Schu       | lauton           | om fre          | i             |              | 22         | .11.1            | 8        | / 2            | 2.11        | 18    |    |            |                |                |              |          |      |     |       |          |                |                  |                 |             |      |      |      |    |    |    |     |     |     |       |      |       |      |      |      |      |      |    |      |
| SF1        |                   | Seme       | esterfer         | ien             |               |              | 04         | .02.1            | 9        | 1              | 0.02        | 19    |    |            |                |                |              |          |      |     |       |          |                |                  |                 |             |      |      |      |    |    |    |     |     |     |       |      |       |      |      |      |      |      |    |      |
| 1.5.       |                   | Tag        | der Arb          | eit             |               |              | 01         | .05.1            | 9        | 0              | 1.05        | 19    |    |            |                |                |              |          |      |     |       |          |                |                  |                 |             |      |      |      |    |    |    |     |     |     |       |      |       |      |      |      |      |      |    |      |
|            |                   |            |                  |                 |               |              |            |                  |          |                |             |       |    |            |                |                |              |          |      |     |       |          |                |                  |                 |             |      |      |      |    |    |    |     |     |     |       |      |       |      |      |      |      |      |    |      |
| •          |                   |            |                  |                 |               |              |            |                  |          |                |             |       |    |            |                |                |              |          |      |     |       |          |                |                  |                 |             |      |      |      |    |    |    |     |     |     |       |      |       |      |      |      |      |      |    |      |
|            | ø                 | Dai<br>Kal | um: Do<br>enderv | o 22.1<br>Ioche | 1.20<br>: 47, | 18           |            |                  | L        | Inter<br>eiert | richt<br>ag | sfrei |    |            | Le<br>Sc       | :gen<br>:hulji | de<br>ahr    |          |      | Fe  | erien |          |                |                  |                 | 6           | eier | tag  |      |    |    | w  | och | ene | nde |       |      |       |      |      |      |      |      |    |      |
|            |                   |            | Mo D             | Mi              | Do            | Fr           | Sa         | So               | Мо       | Di             | Mi          | Do    | Fr | Sa         | So             | Мо             | Di           | Mi       | Do   | Fr  | Sa    | a S      | οN             | 10 E             | )i N            | di [        | Do F | Fr S | àa ! | So | Мо | Di | Mi  | Do  | Fr  | Sa    | So   | Мо    | Di M | di I | Do F | ir l | Sa S | So | <br> |
|            | Septer            | mber       |                  |                 |               |              |            |                  | 3        | 4              | 5           | 6     | 7  | 8          | 9              | 10             | 11           | 12       | 2 13 | 3 1 | 4 1   | 5 1      | 6              | 17               | 18              | 19          | 20   | 21 2 | 22   | 23 | 24 | 25 | 26  | 27  | 28  | 29    | 30   |       |      |      |      |      |      |    |      |
|            | Oktob             | er         | 1                | 2 3             | 4             | 5            | 6          | 7                | 8        | 9              | 10          | 11    | 12 | 13         | 14             | 15             | 16           | 1        | 7 11 | 3 1 | 9 20  | 0 2      | 1              | 22 :             | 23              | 24          | 25   | 26 2 | 27   | 28 | 29 | 30 | 31  |     |     |       |      |       |      |      |      |      |      |    |      |
| 2018       | Nover             | nber       |                  |                 | 1             | 2            | 3          | 4                | 5        | 6              | 7           | 8     | 9  | 10         | 11             | 12             | 13           | 14       | 4 15 | 5 1 | 6 17  | 7 1      | 8 .            | 19               | 20              | 21          | 22   | 23 2 | 24   | 25 | 26 | 27 | 28  | 29  | 30  |       |      |       |      |      |      |      |      |    |      |
|            | Dezen             | nber       |                  |                 |               |              | 1          | 2                | 3        | 4              | 5           | 6     | 7  | 8          | 9              | 10             | 11           | 12       | 2 13 | 3 1 | 4 1   | 5 1      | 6              | 17               | 18              | 19          | 20   | 21 2 | 22   | 23 | 24 | 25 | 26  | 27  | 28  | 29    | 30   | 31    |      |      |      |      |      |    |      |
|            | Janua             | r          |                  | 1 2             | 3             | 4            | 5          | 6                | 7        | 8              | 9           | 10    | 11 | 12         | 13             | 14             | 15           | 5 16     | 5 13 | 7 1 | 8 15  | 9 2      | 0              | 21               | 22              | 23          | 24   | 25 2 | 26   | 27 | 28 | 29 | 30  | 31  |     |       |      |       |      |      |      |      |      |    |      |
|            | Februa            | ne         |                  |                 |               | 1            | 2          | 3                | 4        | 5              | 6           | 7     | 8  | 9          | 10             | 11             | 12           | 2 13     | 3 14 | 1 1 | 5 10  | 6 1      | 7              | 18               | 19              | 20          | 21   | 22 2 | 23   | 24 | 25 | 26 | 27  | 28  |     |       |      |       |      |      |      |      |      |    |      |
|            | März              |            |                  |                 |               | 1            | 2          | 3                | 4        | 5              | 6           | - 7   | 8  | 9          | 10             | 11             | 12           | 2 13     | 3 14 | 1 1 | 5 10  | 6 1      | 7              | 18               | 19              | 20          | 21   | 22 2 | 23   | 24 | 25 | 26 | 27  | 28  | 29  | 30    | 31   |       |      |      |      |      |      |    |      |
| 2019       | April             |            | 1                | 2 3             | 4             | 5            | 6          | 7                | 8        | 9              | 10          | 11    | 12 | 13         | 14             | 15             | 16           | 5 15     | 7 11 | 3 1 | 9 20  | 0 2      | 1              | 22 :             | 23              | 24          | 25   | 26 2 | 27   | 28 | 29 | 30 |     |     |     |       |      |       |      |      |      |      |      |    |      |
|            | Mai               |            |                  | 1               | 2             | 3            | 4          | 5                | 6        | 7              | 8           | 9     | 10 | 11         | 12             | 13             | 14           | 1        | 5 16 | 5 1 | 7 18  | B 1      | 9 :            | 20               | 21              | 22          | 23   | 24 2 | 25 : | 26 | 27 | 28 | 29  | 30  | 31  |       |      |       |      |      |      |      |      |    |      |
|            | Juni              |            |                  |                 |               |              | 1          | 2                | 3        | 4              | 5           | 6     | 7  | 8          | 9              | 10             | 11           | 12       | 2 1: | 3 1 | 4 1   | 5 1      | 6              | 17               | 18              | 19          | 20   | 21   | 22   | 23 | 24 | 25 | 26  | 27  | 28  | 29    | 30   |       |      |      |      |      |      |    |      |
|            | Juli              |            | 1                | 2 3             | 4             | 5            | 6          | 7                | 8        | 9              | 10          | 11    | 12 | 13         | 14             | 15             | 16           | 5 17     | 7 11 | 3 1 | 9 20  | 0 2      | 1              | 22 :             | 23              | 24          | 25   | 26 2 | 27   | 28 |    |    |     |     |     |       |      |       |      |      |      |      |      |    |      |
| 4          | Allg              | emeir      | ne Dat           | en              |               |              |            |                  |          |                |             |       |    |            |                |                |              |          |      |     |       |          |                |                  |                 |             |      |      |      |    |    |    |     |     |     |       |      |       |      |      |      |      | ţ    | >  |      |
| Scł<br>Unt | uljahr<br>erricht |            |                  |                 | An:<br>An:    | zahl<br>zahl | Tag<br>Tag | ie: 32<br>ie: 23 | 29<br>35 |                |             |       |    | Anz<br>Anz | ahl \<br>ahl \ | Woo<br>Woo     | hen:<br>hen: | 47<br>47 |      |     |       | An<br>An | ızahl<br>ızahl | l Feri<br>I Feri | ien: 1<br>ienta | 2<br>ige: l | 8    |      |      |    |    |    |     |     | Ar  | izahl | Feie | rtage | x 1  |      |      |      |      |    |      |
|            |                   |            |                  |                 |               |              |            |                  |          |                |             |       |    |            |                |                |              |          |      |     |       |          |                |                  |                 |             |      |      |      |    |    |    | Ok  |     |     | Abbr  | eche | en    | Ot   | serr | ahme | ;    |      |    |      |

<holidays> <holiday id='HD\_SA1'> <type>School holidays</type> <longname>Schulautonom frei</longname> <starttime>20181122</starttime> <endtime>20181122</endtime> </holiday> <holiday id='HD\_SF1'> <type>School holidays</type> <longname>Semesterferien</longname> <starttime>20190204</starttime> <endtime>20190210</endtime> </holiday> <holiday id='HD\_1.5.'> <type>Public holiday</type> <longname>Tag der Arbeit</longname> <starttime>20190501</starttime> <endtime>20190501</endtime> </holiday> </holidays>

## 8 Regionale Anpassungen

#### 8.1 ASV Schnittstelle

#### Klassen-Namen

Bis dato hat die Verwendung von 'Underscores' ('\_') in den Klassennamen bei der Verwendung der ASV-Schnittstelle Probleme bereitet, da beim Export der Daten von Untis nach ASV implizit davon ausgegangen worden ist, dass hinter dem '\_' eine Klassengruppenbezeichnung geführt wird.

Mit der Version 2020 können Klassennamen auch das Zeichen '\_' enthalten.

|   | ۲  | Klassen / Klass | en - Stundenplan |           | 🕨 - 🗆 🗡            |
|---|----|-----------------|------------------|-----------|--------------------|
|   | 90 | 5               | •                | E 📑 🗶 🖸   | ) 🖪 🛷 🖗 🗏 🗮        |
|   |    | Name            | Hauptklasse      | KI.Gruppe | Langname           |
|   |    | 9c              |                  |           | Klasse 9c          |
| 4 |    | 10c             |                  |           | Klasse 10c         |
| ľ |    | JG2_1           | JG2_1            | 1         |                    |
| I |    | JG2_1_A         | JG2_1            | 2         | JG2 Gruppe A       |
| Į |    | JG2_1_B         | JG2_1            | 2         | JG2 Gruppe B       |
|   |    |                 |                  |           |                    |
|   | •  |                 |                  | Klassen   | - Stundenplan* 🗸 🦂 |

#### Abiturjahr

Untis importiert und speichert das Feld 'Abiturjahr' bei den Klassenstammdaten. (Dieses Attribut ist in Untis nicht sichtbar und somit auch nicht veränderbar.) Beim Import von Kursen (STDPLAN.TXT, Klassenverband=0) werden allerdings alle Klassen eines Abiturjahrgangs den Kursen des Abiturjahrgangs hinzugefügt.

#### 8.2 Bayern: Bilanzierung für Berufsschulen

Beim Druck des Unterrichts kommt es für bayerische Berufsschulen zu einer Besonderheit: Die Bilanzzeile beim Ausdruck des Unterrichts, basiert auf den Werten des Wochenfensters. Um auf diese Besonderheit unmissverständlich hinzuweisen wird der Text (Ganzes Schuljahr: Bayern BS) in diese Bilanzzeile gedruckt.

| <b>BS Bayern</b><br>Bayern - Deutschland | BS Schuljahr2018/19                         | Untis 2020<br>8.4.2019 14:31  |
|------------------------------------------|---------------------------------------------|-------------------------------|
| PeBa <sub>Bach</sub>                     | Dr. Peter                                   |                               |
|                                          |                                             |                               |
| VVSL FACH KIASSE(H<br>2 DK K11B          | 2010 110 107 (k)                            |                               |
| <u>1 BRK S10</u>                         | <u>2.919 11.919.7.(K)</u><br>1.000 11.926.7 |                               |
| <u>1 DKK S10</u><br>3 DK S10             | 3 000 11 9 - 26 7                           |                               |
| <u>2 DK S11</u>                          | 1 946 11 9 - 19 7 (k)                       |                               |
| 1 BRK S11                                | 0.973 11.9 19.7. (k)                        |                               |
| 7 SPP K11B 1                             | 6.811 11.9 19.7. (k)                        |                               |
| 1 D Flv10                                | 1.000 11.9 26.7.                            |                               |
| 1 D G11,Flo1                             | 1 1.000 11.9 26.7.                          |                               |
| 3 PMM K11B 1                             | 2.919 11.9 19.7. (k)                        |                               |
| A                                        |                                             |                               |
| Anrechnunge                              | en                                          |                               |
| Nr. Le. Grund                            | Wert Von Bis Text                           | U-Nr                          |
| 289 PeBa So-Sch                          | 1.000 Einarbe                               | eitung untis                  |
| 425 PeBa Std-Über                        | tr 1.180 aus Scl                            | huljahr 17/18                 |
| 23.748 (Ist+Anr.) - 2                    | 4.000 (Soll) = -0.253 (P2)                  |                               |
| 23.531 (Ist+Anr.) - 2                    | 4.000 (Soll) = -0.469 (Gana                 | zes Schuljahr: Bayerische BS) |
|                                          |                                             | P2                            |

Konkret werden die *Anrechnungen* und das *Ist* aus dem Wochenwertefenster addiert (im unteren Beispiel 80,660 + 790,000 = 870,660) und durch die Anzahl der Schultage in Wochen (in unserem Fall 37) dividiert. Im Beispiel unten ist das Ergebnis 23,531, was auch als 'Ist+Anr.' im Jahresmittel auf die Unterrichtsansicht gedruckt wird. Es sei an dieser Stelle ausdrücklich festgehalten, dass Wertkorrekturen in diesem Jahresmittel nicht berücksichtigt werden.

| ) Wocł | nenwerte      |         |              |            |            |              |              |        |        |         |         |
|--------|---------------|---------|--------------|------------|------------|--------------|--------------|--------|--------|---------|---------|
| Lehre  | er            | · .     | Abrechnung   |            | -          |              |              |        |        |         |         |
| T32    |               | -       | 🛃 komprimie  | ert        |            |              |              |        | HH:MM  |         |         |
|        | Aktualisieren |         | Werte zur Ja | hresabrech | nuna. Reai | onal unterso | chiedlich !! |        |        |         |         |
|        |               |         |              |            |            |              |              |        |        |         |         |
| Woche  | Von - Bis     | Periode | UPZ          | Anr.       | Soll       | lst          | lst-s oll    | Entf.  | Vertr. | W-Korr. | W-Korr\ |
| Summe  | 11.926.7.     |         | 888.000      | 80.660     | 807.340    | 790.000      | -17.340      | 14.000 | 0.000  | 0.000   | 0.00    |
| 1      | 11.916.9.     | 1       | 1            |            |            | 16,000       |              | 2.000  |        |         |         |
| 2      | 17.923.9.     | 1       | 1            |            |            | 22.000       |              | 3.000  |        |         |         |
| 3      | 24.930.9.     | 1       | 1            |            |            | 22.000       |              |        |        |         |         |
| 4      | 1.107.10.     | ź       | 2            |            |            | 15.000       |              |        |        |         |         |
| 5-7    | 8.1028.10.    | 2       | 2            |            |            | 22.000       |              |        |        |         |         |
| 8      | 29.104.11.    | Ferien  |              |            |            |              |              |        |        |         |         |
| 9      | 5.1111.11.    | 2       | 2            |            |            | 22.000       |              | 9.000  |        |         |         |
| 10     | 12.1118.11.   | 2       | 2            |            |            | 22.000       |              |        |        |         |         |
| 11     | 19.1125.11.   | 2       | 2            |            |            | 15.000       |              |        |        |         |         |
| 12-15  | 26.1123.12.   | 2       | 2            |            |            | 22.000       |              |        |        |         |         |
| 16-17  | 24.126.1.     | Ferien  |              |            |            |              |              |        |        |         |         |
| 18-25  | 7.13.3.       | 2       | 2            |            |            | 22.000       |              |        |        |         |         |
| 26     | 4.310.3.      | Ferien  |              |            |            |              |              |        |        |         |         |
| 27-31  | 11.314.4.     | 2       | 2            |            |            | 22.000       |              |        |        |         |         |
| 32-33  | 15.428.4.     | Ferien  |              |            |            |              |              |        |        |         |         |
| 34     | 29.45.5.      | 2       | 2            |            |            | 15.000       |              |        |        |         |         |
| 35-37  | 6.526.5.      | 2       | 2            |            |            | 22.000       |              |        |        |         |         |
| 38     | 27.52.6.      | 2       | 2            |            |            | 19.000       |              |        |        |         |         |
| 39     | 3.69.6.       | 2       | 2            |            |            | 22.000       |              |        |        |         |         |
| 40-41  | 10.623.6.     | Ferien  |              |            |            |              |              |        |        |         |         |
| 42-45  | 24.621.7.     | 2       | 2            |            |            | 22.000       |              |        |        |         |         |
| 46     | 22.726.7.     | 2       | 2            |            |            | 6.000        |              |        |        |         |         |

| First-Human                                                                                                    |                                                                                                    |                                                                                 |                                                 |
|----------------------------------------------------------------------------------------------------|----------------------------------------------------------------------------------------------------|---------------------------------------------------------------------------------|-------------------------------------------------|
| Einstellungen                                                                                                    |                                                                                                    |                                                                                 | ,                                               |
| <ul> <li>Schuldaten</li> <li>Allgemeines</li> <li>Überblick</li> <li>Werte</li> <li>Diverses</li> <li>Berichte</li> <li>Vertretungsplanung</li> <li>Kursplanung</li> <li>MultiUser</li> <li>Logging</li> </ul> | Schulbezeichnung<br>Untis test license<br>for testing and presentations<br>Schuljahr<br>Von Bis<br>00.09.2019 26.07.2020 1<br>Wochenperiodizität<br>1.Schulwoche (A,B,)<br>Tageszeitraster aktivieren<br>Multi-Zeitraster | Deutschland •<br>Bayem •<br>Sprache<br>201660<br>1 •<br>BS Berufliche Schulen • | Land<br>Region<br>Schulnummer<br>ID<br>Schulart |
| Kursiv = lokal gespeicherte Einstellungen (.ini Dateier                                                                                                    | ฟ                                                                                                    |                                                                                 | Ok Abbrechen                                    |

Da bei der Berechnung dieser Werte die Methoden der Einstellung 'Jahreswochenberechnung aus Einzeltagen' fix hinterlegt ist, wird nun auch bei den Schuleinstellungen 'Deutschland - Bayern - Berufliche Schule' diese Einstellung unveränderbar vorausgewählt.

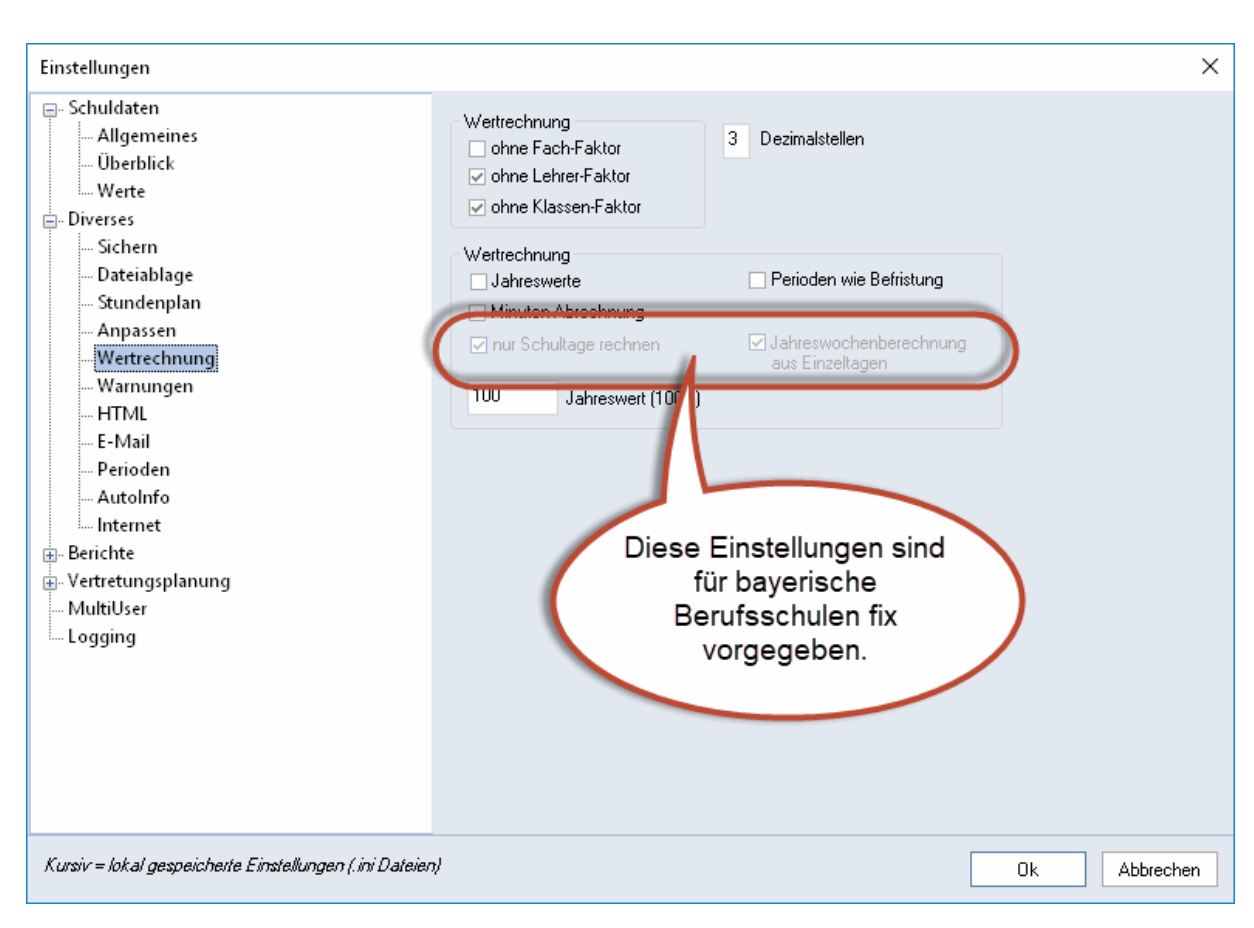

## 8.3 Baden-Württemberg: Vertretungsabrechnung - neue Option

Da in Baden-Württemberg die Methode angefallene Mehrarbeit abzurechnen geändert worden ist, wurde es notwendig die Daten des Berichts *Vertretungsabrechnung* monatsweise zusammenzufassen. Diese Option steht *allen* Schulen zur Verfügung und ist somit nicht auf die Einstellung des Bundeslandes Baden-Württemberg beschränkt.

| Vertretungs-Abrechnung                                                  | ×                                                                                    |
|-------------------------------------------------------------------------|--------------------------------------------------------------------------------------|
| Lehrer: 53/53<br>Auswahl<br>Von Bis<br>10.09.2018 V 30.06.2019<br>Monat | Druck - Details<br>Bborochuit<br>Schrift<br>Seite Einrichten                         |
| · · ·                                                                   | Details ×                                                                            |
| Ok                                                                      | <ul> <li>I Seite / Element</li> <li>Summe mit Übertrag</li> <li>✓ Details</li> </ul> |
| C                                                                       | Zwischensummen für Monate ausgeben                                                   |
|                                                                         | OK Cancel                                                                            |

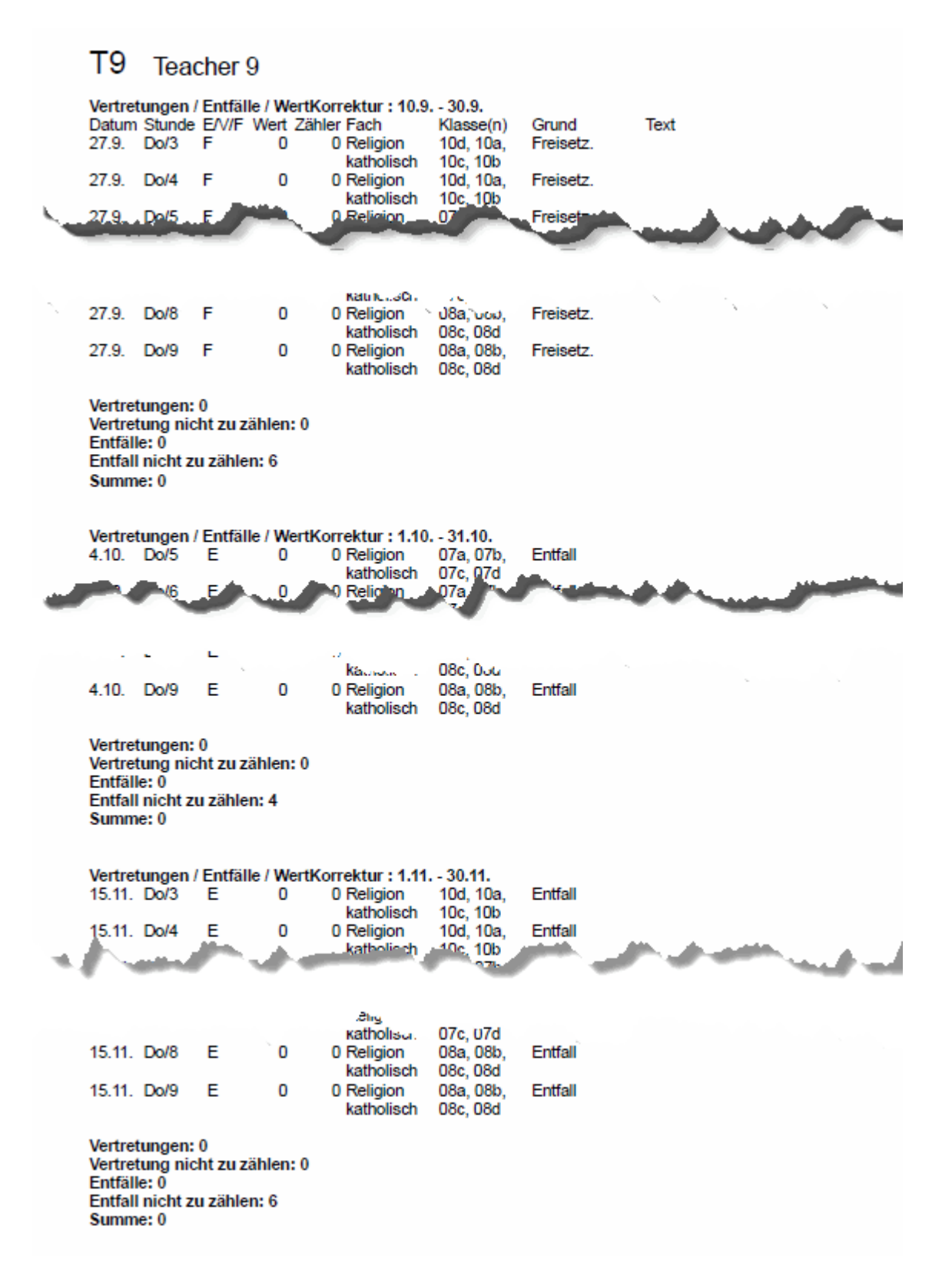

#### 8.4 Hessen: Anpassung der LUSD-Schnittstelle

In Absprache mit dem hessischen Kultusministerium werden die folgenden Felder, falls diese leer sind, mit den angegebenen Vorschlagswerten befüllt:

AnzeigeThemalmZeugnis = false

EpochalTypKuerzel = Nein BilingualFachAnzahlWochenImHalbjahr = 20 FremdspracheBilingualFachKuerzel = -

#### 8.5 Nordrhein-Westfalen

#### 8.5.1 Vertretungsabrechnung

Die Vertretungsabrechnung enthielt bis Untis 2019 in NRW eine zusätzliche Zeile bezüglich der Mehrarbeitsabrechnung NRW. Diese Zeile wurde aufgrund geänderter Rahmenbedingungen in Untis 2020 entfernt.

#### 8.5.2 Schild NRW/LUPO

Beim Import von Schülerdaten aus Schild NRW/LUPO wird die 'Schild-ID' mit eingelesen und beim Schüler als Fremdschlüssel gespeichert. Somit erfolgt der Abgleich der Schülerdaten zwischen Untis und WebUntis auch über diesen Fremdschlüssel. Das ermöglicht die Synchronisierung der Schülerdaten zwischen Untis und WebUntis auch dann, wenn der (Kurz-) Name in beiden Systemen divergiert. Diese Änderung wurde bereits mit der Version 2019.2 wirksam.

#### 8.6 Rheinland-Pfalz

Für Schulen in Rheinland-Pfalz gibt es bei den Berichten im Abschnitt Vertretungsplanung einen weiteren Menüpunkt, "Monatszähler".

| 😃 Listenauswahl            |  | × |
|----------------------------|--|---|
| 🗄 🚞 Übersichten            |  |   |
| 🗄 🚞 Belegungs - Statistik  |  |   |
| 🕀 🧰 Freie Stunden          |  |   |
| 🕀 🧰 Fach - Stunden - Liste |  |   |
| 🕀 🧰 Stunden-Listen         |  |   |
| 🕀 🧰 Unterricht             |  |   |
| 🗄 🧰 Pausenaufsichten       |  |   |
| 🖃 🧰 Vertretungsplanung     |  |   |
| Vertretungs-Abrechnung     |  |   |
| Entfalltage                |  |   |
| Vertretunge Übersicht      |  |   |
| 🥢 📄 Monatszähler           |  |   |
| H Kiausurpiane             |  |   |
|                            |  |   |
| 1                          |  |   |

Der Bericht zeigt die Anzahl der pro Monat gehaltenen Vertretungen in den einzelnen Spalten, wobei die Hintergrundfarbe vom Status 'Beamte(r)' abhängt.

#### Monatszähler

| Name | Beamte(r) | Soll/Woche | 8 | 9 | 10 | 11 | 12 | 1 | 2 | 3  | 4   | 5 | 6 |
|------|-----------|------------|---|---|----|----|----|---|---|----|-----|---|---|
| T1   | n         | 20.000     | 0 | 0 | 0  | 0  | 0  | 0 | 1 | 0  | 0   | 0 | 1 |
| T2   | n         | 24.000     | 0 | 1 | 0  | 0  | 0  | 0 | 0 | -2 | 0   | 0 | 1 |
| T3   | n         | 18.000     | 0 | 0 | 0  | 0  | 0  | 0 | 0 | -1 | 0   | 0 | 0 |
| T4   | J         | 14.000     | 0 | 2 | 2  | 0  | 0  | 1 | 0 | 2  | - 4 | 2 | 1 |
| T5   | J         | 24.000     | 0 | 2 | 0  | 0  | 0  | 0 | 0 | -3 | 0   | 0 | 1 |
| T6   | J         | 24.000     | 0 | 1 | 0  | 0  | 0  | 0 | 0 | -1 | 0   | 0 | 0 |
| T7   | J         | 13.000     | 0 | 0 | 0  | 0  | 0  | 0 | 0 | 0  | 0   | 0 | 0 |
| T8   | n         | 20.000     | 0 | 2 | 0  | 0  | 0  | 0 | 0 | 1  | 0   | 0 | 0 |
| T9   | n         | 24.000     | 0 | 0 | 0  | 0  | 0  | 0 | 0 | -3 | 0   | 0 | 0 |
| T10  | n         | 22.000     | 0 | 0 | 0  | 0  | 0  | 0 | 0 | 1  | 1   | 0 | 0 |
| T11  | J         | 7.000      | 0 | 0 | 0  | 0  | 0  | 0 | 0 | 2  | 2   | 0 | 0 |
| T12  | J         | 21.000     | 0 | 0 | 0  | 0  | 0  | 0 | 0 | -1 | 0   | 0 | 0 |
| T13  | n         | 19.000     | 0 | 0 | 0  | 0  | 0  | 0 | 1 | -2 | 0   | 0 | 0 |
| T14  | n         | 21.000     | 0 | 0 | 0  | 0  | 0  | 0 | 0 | -1 | 0   | 0 | 0 |
| T15  | n         | 22.000     | 0 | 0 | 0  | 0  | 0  | 0 | 0 | 0  | 0   | 0 | 0 |

Für eine genaue Beschreibung der notwendigen Eingaben wenden Sie sich bitte an unseren Partner in Rheinland-Pfalz, Lander Software:

E-Mail: info@lander-sw.de

Web: www.lander-sw.de

#### 8.7 Erweiterung der ITACA-Schnittstelle

Die ITACA-Schnittstelle wurde um Raum-Stammdaten erweitert. Ausgetauscht werden ab der Version 2020 die Felder

- Name
- Langname
- Text
- Kapazität

| 🛞 Räume / Räume - Stu | ndenplan  | Þ                    | - 🗆    | ×      |
|-----------------------|-----------|----------------------|--------|--------|
| AULA 0.10             |           | 💐 💐 ኛ 👲 🚟 🗞 🤇        | ) 🕫 🥩  | »<br>* |
| Name                  | Langname  | Text                 | Kapaz. | ^      |
| AULA 0.1              | AULA 0.1  | CFGS                 | 35     |        |
| AULA 0.2              | AULA 0.2  | CFGS                 | 34     |        |
| AULA 0.3              | AULA 0.3  | CFGS                 | 33     |        |
| AULA 0.4              | AULA 0.4  | CIÈNCIES<br>NATURALS | 32     |        |
| AULA 0.5              | AULA 0.5  | TECNOLOGIA           | 32     |        |
| AULA 0.7              | AULA 0.7  | ORIENTACIÓ           | 24     |        |
| AULA 0.8              | AULA 0.8  | ORIENTACIÓ           | 23     |        |
| AULA 0.9              | AULA 0.9  | CFGS                 | 54     |        |
| AULA 0.6              | AULA 0.6  | ANGLÉS               | 40     |        |
| AULA 0.10             | AULA 0.10 | ANGLÉS               | 32     |        |
| AULA 0.11             | AULA 0.11 |                      | 35     | ~      |
| •                     |           | Räume - Stundenpl    | an ~   |        |

## 9 Logging

Qualitätssicherung und Qualitätskontrolle standen bei der Entwicklung der Version 2020 im Mittelpunkt der Überlegungen. So wurden 'unter der Haube' von Untis eine Reihe von Verbesserungen vorgenommen, die sich an der Oberfläche nur vereinzelt zeigen und mit denen Sie als Anwender hoffentlich nur selten bis nie in Kontakt kommen werden, beispielsweise dann, wenn Sie technische Schwierigkeiten haben. Dazu gehört das in Untis 2020 vereinheitlichte Logging.

| Einstellungen                                                                                                    |                                                                                                    | ×   |
|----------------------------------------------------------------------------------------------------|----------------------------------------------------------------------------------------------------|-----|
| Schuldaten<br>Allgemeines<br>-Überblick<br>Werte<br>Diverses<br>Berichte<br>Vertretungsplanung<br>Kursplanung<br>MultiUser<br>Logging | <ul> <li>Logging aktiviert</li> <li>Loglevel festlegen</li> <li>Wählen Sie aus, bis zu welchem Level Ereignisse geloggt werden sollen. Alle Ereignisse, die ein gleiches oder höheres Level haben werden geloggt. Je kleiner das Loglevel, desto detaillierter wird geloggt und desto größer werden die Log Dateien.</li> <li>O - Verbose</li> <li>Spezielle Themen aktivieren</li> <li>Optimierung (Achtung: Verlangsamt die Optimierung spürbar)</li> </ul> |     |
|                                                                                                    | Ok Abbred                                                                                                    | hen |

Die verschiedenen Logfiles wurden an einer zentralen Stelle, nämlich in '%APPDATA%\gp-Untis\logs\' in *einem* globalen Logfile vereinheitlicht. Pro Tag wird ein neues Logfile erstellt.

Sobald es 31 Logfiles gibt, wird immer das älteste gelöscht. Die Logging Level reichen dabei von 0 - *Verbose*, über 1 - *Debug* und 2 - *Information*, 3 - *Warning*, bzw. 4 - *Error* bis zu 5 - *Fatal*.

Allgemein lässt sich sagen, dass ein niedrigeres Logging Level eine feinere Granularität in der Ausgabe bedeutet. Wir empfehlen Ihnen den LogLevel auf '2 - Information' zu stellen und nur dann zu verändern, wenn Sie in Zusammenhang mit einem Problem von einem (Support-) Mitarbeiter der Untis GmbH oder von einem der Untis Partner dazu aufgefordert werden. Die Log-Files sind ab der Version 2020 von Untis automatisch in den *Supportdaten* inkludiert.

Für technisch Interessierte hier eine kurze Beschreibung der einzelnen Log-Levels (Quelle: <u>https://github.com/serilog/serilog/wiki/Writing-Log-Events</u> [abgerufen am 5.4.2019, 14:30])

Verbose tracing information and debugging minutiae; generally only switched on in unusual situations Debug internal control flow and diagnostic state dumps to facilitate pinpointing of recognised

- problems Information events of interest or that have relevance to outside observers; the default enabled minimum
- Information events of interest or that have relevance to outside observers; the default enabled minimum logging level
- Warning indicators of possible issues or service/functionality degradation
- Error indicating a failure within the application or connected system
- Fatal critical errors causing complete failure of the application

## 10 Crash Server

Um die Stabilität von Untis weiter zu verbessern wurde schon mit früheren Releases in der Version 2019 damit begonnen, Sie bei Programmabstürzen um Ihre Daten zu bitten.

| luntis - Fehler                                                                                                    | _                                     |                                | ×       |
|----------------------------------------------------------------------------------------------------|---------------------------------------|--------------------------------|---------|
| Ein Fehler ist aufgetreten und Untis muss ges                                                                                                    | chlosse                               | n werde                        | 'n      |
| Klicken Sie auf Senden um einen Fehlerbericht an Untis zu senden. Damit helfen Sie uns<br>den Fehler zu indentifizieren und Untis besser und stabiler zu machen.                                                       |                                       |                                |         |
| Kommentar (optional) - Noch mögliche Zeichen 4876:<br>Ich habe versucht im Fenster ABC in der Zeile xyz den Wert 123 einzugeben. B<br><enter> ist Untis abgestürzt.</enter>                                            | Bei Bestä                             | tigung mit                     | ^       |
| E-Mail Adresse (optional):<br>ad@schule.eu                                                                                                    |                                       |                                |         |
| Es werden technische Informationen zum Fehler an die Firma Untis Gmb<br>☑ Informationen können auch personenbezogene Daten beinhalten. Die Ü<br>erfolgt in verschlüsselter Form. Ich stimme dem Senden der Daten ausdr | oH übertra<br>bertragun<br>ücklich zu | agen. Dies<br>Igder Date<br>J. | se<br>n |
| Abbrechen                                                                                                    |                                       | Ser                            | nden    |

Bei den übermittelten Daten handelt es sich nicht um Ihre gesamte gpn-Datei, sondern nur um sogenannte Crash-Reports, die *Dumps*, das sind eine Art *Snapshot* des Speicherzustand zum Zeitpunkt des Auftretens des Problems, sowie Systeminformationen, enthalten. Die Daten werden verschlüsselt zu einem Server der Untis GmbH übertragen, wo sie thematisch gruppiert und ausgewertet werden.

In manchen (Schul-) Netzwerken können diverse Sicherheitseinstellungen, Firewalls oder andere Appliances verhindern, dass der Untis *CrashDumpUploader*, der die Daten komprimiert, verschlüsselt und signiert an den Untis-Server schicken soll, diese auch tatsächlich dort abliefern kann. In diesem Fall werden diese *Crash-Reports* im Verzeichnis %APPDATA%\gp-Untis\Crashdumps\handled gespeichert und in weiterer Folge auch in die *Supportdaten* inkludiert. Per Default werden die jeweils 5 neuesten Crash-Reports gespeichert.

Aus den oben genannten Gründen ergibt sich auch, dass bei einem konkreten Problem das Absenden des Crash-Reports eine Fehlermeldung bei Ihrem Untis-Partner nicht ersetzt. Nur durch den direkten Kontakt mit Ihrem Untis-Partner können wir Ihnen rasch und zielgerichtet helfen.

# Index

# - A -

Anrechnungen 30 ASV 29 ASV Schnittstelle 29 Automatischer Eintrag von Schülergruppen 21

# - B -

Baden-Württemberg: Vertretungsabrechnung - neue Option 34 Bayern: Bilanzierung für Berufsschulen 30 Betreuung 6

# - C -

Crash Server 40 CrashDumpUploader 40 Crash-Reports 40

# - E -

E-Mail an absente Lehrer 16 Erweiterung der ITACA-Schnittstelle 38

# - F -

Fach mehrzeilig 4 Feiertage 28 Ferien 28

# - H -

Hauptklasse 24 Hessen: Anpassung der LUSD-Schnittstelle 36

## - | -

Info-Stundenplan 16 Ist 30

# - J -

Jahresstunden 20 Jahresstunden für Kurse 20

# - K -

Klassengruppe 24 Klassenstammdaten 24 Klausur 12 Klausuren neutral zählen 12 Kopplungslehrer 6 Kurse 27

## - L -

Lehrerstammdaten 26 Logfile 39 Logging 39 Logging Level 39

# - M -

Mehrarbeit 34 Mehrarbeitsabrechnung 37 Mehrzeilige Fachfelder 4

# - N -

Neue Anzeige in der Studenten-Kurs-Wahl 18 Normstundenlänge 10

## - P -

Personalnummer 2 26

# - R -

Realstunde10Realwert10Realwerte10Realwerte in der Vertretungsplanung10Rheinland-Pfalz37

## - S -

Soll/Woche 26 Studenten-Kurs-Wahl 18 Stundenplan-Stunde 4 Supportdaten 40

# - V -

Vertretungsabrechnung37Vertretungskopplungen8Vertretungsplanung16Vertretungsvorschlag6

## - W -

WebUntis 16 Wert 10

- X -

XML-Schnittstelle 24